# **KEEX-1655** Series

Intel<sup>®</sup> Embedded Compact Extended Form Factor with

Dual Core Intel<sup>®</sup> Atom™ Processor D2550

# **User's Guide**

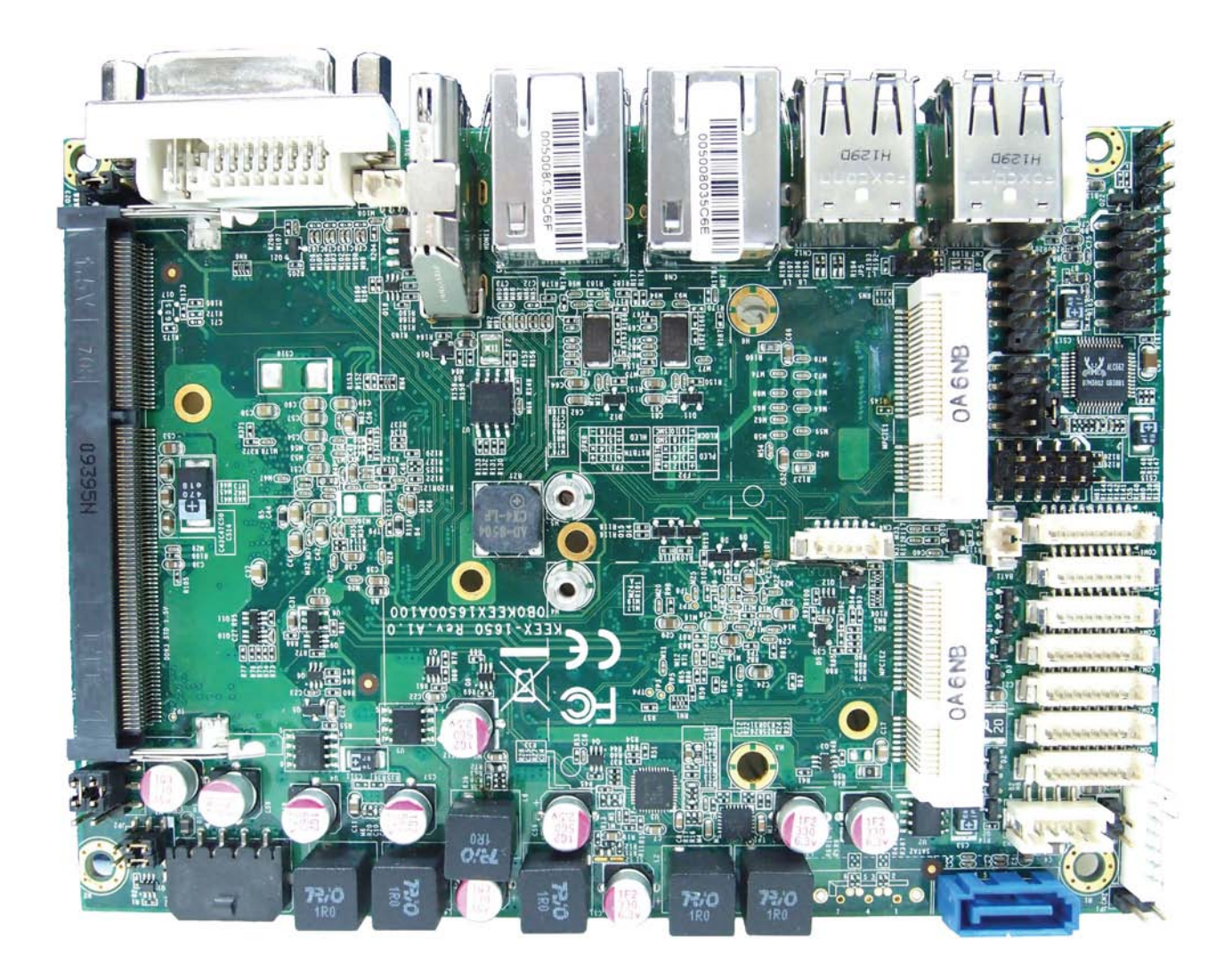

| Contact Info:      | Quanmax Inc.                                     |
|--------------------|--------------------------------------------------|
|                    | 4F, No. 415, Ti-Ding Blvd. Sec. 2NeiHu District, |
|                    | Taipei 114Taiwan                                 |
|                    | Tel: +886-2-2799-2789                            |
|                    | Fax: +886-2-2799-7399                            |
| Visit our site at: | www.quanmax.com                                  |

© 2012 Quanmax Inc. All rights reserved.

The information in this user's guide is provided for reference only. Quanmax does not assume any liability arising out of the application or use of the information or products described herein. This user's guide may contain or reference information and products protected by copyrights or patents and does not convey any license under the patent rights of Quanmax, nor the rights of others.

Quanmax is a registered trademark of Quanmax. All trademarks, registered trademarks, and trade names used in this user's guide are the property of their respective owners. All rights reserved. This user's guide contains information proprietary to Quanmax. Customers may reprint and use this user's guide in other publications. Customers may alter this user's guide and publish it only after they remove the Quanmax name, cover, and logo.

Quanmax reserves the right to make changes without notice in product or component design as warranted by evolution in user needs or progress in engineering or manufacturing technology. Changes which affect the operation of the unit will be documented in the next revision of this user's guide.

| Revision | Date      | Edited by | Changes         |
|----------|-----------|-----------|-----------------|
| 1.0      | 2012/3/22 | Betsy     | Initial Release |

## Content

| Content                             | 3  |
|-------------------------------------|----|
| Figures                             | 5  |
| Tables                              | 6  |
| Safety Instructions                 | 8  |
| Before You Begin                    | 8  |
| When Working Inside a Computer      | 8  |
| Preventing Electrostatic Discharge  | 10 |
| Preface                             | 11 |
| How to Use This Guide               | 11 |
| Unpacking                           | 11 |
| Regulatory Compliance Statements    | 11 |
| Warranty Policy                     | 12 |
| Maintaining Your Computer           | 13 |
| Chapter 1 Introduction              | 16 |
| Overview                            | 16 |
| Product Specifications              | 17 |
| System Block Diagram                | 18 |
| Mechanical Dimensions               | 19 |
| Chapter 2 Hardware Settings         | 20 |
| Overview                            | 20 |
| Jumper Settings and Pin Definitions | 21 |
| Jumper Settings                     | 23 |
| Main Board Pin Assignments          | 24 |
| Rear Panel Pin Assignments          | 33 |
| Chapter 3 System Installation       | 35 |
| Expansive Interfaces                | 35 |
| Memory Module Installation          | 35 |
| Chapter 4 AMI BIOS Setup            | 37 |
| Overview                            | 37 |
| Main Menu                           | 38 |
| Advanced Menu                       | 39 |
| Boot Menu                           | 52 |
| Security Menu                       | 53 |
| Save & Exit Menu                    | 53 |

### Content

| Chapter 5  | Driver Installation           | 55 |
|------------|-------------------------------|----|
| Appendix A | DIO (Digital I/O) Sample Code | 56 |
| Appendix B | WatchDog Timer Sample Code    | 60 |

# **Figures**

| Figure 1 Block Diagram                                               | 18 |
|----------------------------------------------------------------------|----|
| Figure 2 Mechanical Dimensions                                       | 19 |
| Figure 3 Jumper Connector                                            | 20 |
| Figure 4 Jumper and Connector Locations                              | 22 |
| Figure 5 Rear Panel IO                                               | 33 |
| Figure 6 Align the SO-DIMM Memory Module with the onboard socket     | 35 |
| Figure 7 Press down on the SO-DIMM Memory Module to lock it in place | 36 |

## Tables

| Table 1 KEEX-1655 Series Specification                        | 18 |
|---------------------------------------------------------------|----|
| Table 2 Jumper List                                           | 23 |
| Table 3 JP1 RTC Reset Selection                               | 23 |
| Table 4 JP2 Backlight Enable Selection for LVDS1              | 23 |
| Table 5 JP3 USB Power Selection                               | 23 |
| Table 6 JP4 Panel & Backlight Power Selection for LVDS1       | 23 |
| Table 7 JP5 MPCIE Activity LED Indication                     | 24 |
| Table 8 JP6 AT / ATX Power Mode Selection                     | 24 |
| Table 9 Internal Connector List                               | 24 |
| Table 10 BAT1 CR2032 battery Power Input Wafer                | 25 |
| Table 11 COM1 RS-232/422/485 Port 1 Wafer                     | 25 |
| Table 12 COM2, 3, 4 RS-232 Port 2, 3, 4 Wafer                 | 25 |
| Table 13 COM5, 6 TTL Level Serial Port 5, 6 Wafer             | 26 |
| Table 14 CN1 DC12V Power Input Wafer                          | 26 |
| Table 15 CN2 PS/2 Keyboard/Mouse Wafer                        | 26 |
| Table 16 CN3 HDD Power Output Wafer                           | 26 |
| Table 17 CN4 SIM Interface Wafer for mPCIE1                   | 27 |
| Table 18 CN5 USB 2.0 Port 4, 5 Pin Header                     | 27 |
| Table 19 CN6 Audio Input / Output Pin Header                  | 27 |
| Table 20 CN7 Left Channel 2W Audio AMP Output Wafer           | 27 |
| Table 21 CN10 Digital Input / Output Wafer                    | 28 |
| Table 22 CN13 Right Channel 2W Audio AMP Output Wafer         | 28 |
| Table 23 CN14 S/PDIF Output Pin Header                        | 28 |
| Table 24 CN15 Backlight Power Output Wafer for LVDS1          | 28 |
| Table 25 FAN1 DC5V FAN Wafer                                  | 29 |
| Table 26 FP1 Front Panel 1 Pin Header                         | 29 |
| Table 27 FP2 Front Panel 2 Pin Header                         | 29 |
| Table 28 LVDS1 18/24-bit, Single Channel LVDS Panel Connector | 30 |
| Table 29 MPCIe1 Mini-PCI Express v1.2 Socket 1                | 30 |
| Table 30 MPCIE2 mSATA Socket                                  | 31 |
| Table 31 SATA1 Serial ATA Port 0 Connector                    | 32 |
| Table 32 Rear Panel Connector List                            | 33 |
| Table 33 CN8 GbE LAN1 RJ-45 Connector                         | 33 |
| Table 34 CN9 GbE LAN2 RJ-45 Connector                         | 33 |

### Tables

| Table 35 CN11 USB2.0 Port 0, 1 Type-A Connector                 | 33 |
|-----------------------------------------------------------------|----|
| Table 36 CN12 USB2.0 Port 2, 3 Type-A Connector                 | 34 |
| Table 37 DVI1 DVI-I Connector                                   | 34 |
| Table 38 HDMI1 HDMI Connector                                   | 34 |
| Table 41 BIOS Main Menu                                         | 38 |
| Table 42 Advanced Menu                                          | 39 |
| Table 43 Advanced Menu – Display Configuration                  | 40 |
| Table 44 Advanced Menu – Power Management Configuration         | 41 |
| Table 45 Advanced Menu – CPU Advanced Configuration             | 42 |
| Table 46 Advanced Menu –SATA Configuration                      | 43 |
| Table 47 Advanced Menu –USB Configuration                       | 43 |
| Table 48 Advanced Menu – DIO Configuration                      | 44 |
| Table 49 Advanced Menu – Super IO Configuration                 | 45 |
| Table 50 Advanced Menu – Super IO Configuration – Serial Port 1 |    |
| Configuration                                                   | 45 |
| Table 51 Advanced Menu – Super IO Configuration – Serial Port 2 |    |
| Configuration                                                   | 46 |
| Table 52 Advanced Menu – Super IO Configuration – Serial Port 3 |    |
| Configuration                                                   | 47 |
| Table 53 Advanced Menu – Super IO Configuration – Serial Port 4 |    |
| Configuration                                                   | 48 |
| Table 54 Advanced Menu – Super IO Configuration – Serial Port 5 |    |
| Configuration                                                   | 49 |
| Table 55 Advanced Menu – Super IO Configuration – Serial Port 6 |    |
| Configuration                                                   | 50 |
| Table 56 Advanced Menu –H/W Monitor                             | 51 |
| Table 57 Boot Menu                                              | 52 |
| Table 58 Security Menu                                          | 53 |
| Table 59 Save & Exit Menu                                       | 53 |

## **Safety Instructions**

### Before You Begin

Before handling the product, read the instructions and safety guidelines on the following pages to prevent damage to the product and to ensure your own personal safety. Refer to the "Advisories" section in the Preface for advisory conventions used in this user's guide, including the distinction between Warnings, Cautions, Important Notes, and Notes.

- Always use caution when handling/operating a computer. Only qualified, experienced, authorized electronics service personnel should access the interior of a computer. The power supplies produce high voltages and energy hazards, which can cause bodily harm.
- Use extreme caution when installing or removing components. Refer to the installation instructions in this user's guide for precautions and procedures. If you have any questions, please contact Quanmax Post-Sales Technical Support.

### WARNING

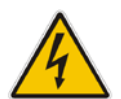

High voltages are present inside the chassis when the unit's power cord is plugged into an electrical outlet. Turn off system power, turn off the power supply, and then disconnect the power cord from its source before removing the chassis cover. Turning off the system power switch does not remove power to components.

### When Working Inside a Computer

Before taking covers off a computer, perform the following steps:

- 1. Turn off the computer and any peripherals.
- Disconnect the computer and peripherals from their power sources or subsystems to prevent electric shock or system board damage. This does not apply when hot swapping parts.

- 3. Follow the guidelines provided in "Preventing Electrostatic Discharge" on the following page.
- 4. Disconnect any telephone or telecommunications lines from the computer.

In addition, take note of these safety guidelines when appropriate:

- To help avoid possible damage to system boards, wait five seconds after turning off the computer before removing a component, removing a system board, or disconnecting a peripheral device from the computer.
- When you disconnect a cable, pull on its connector or on its strain-relief loop, not on the cable itself. Some cables have a connector with locking tabs. If you are disconnecting this type of cable, press in on the locking tabs before disconnecting the cable. As you pull connectors apart, keep them evenly aligned to avoid bending any connector pins. Also, before connecting a cable, make sure both connectors are correctly oriented and aligned.

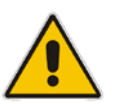

### CAUTION

Do not attempt to service the system yourself except as explained in this user's guide. Follow installation and troubleshooting instructions closely.

### Preventing Electrostatic Discharge

Static electricity can harm system boards. Perform service at an ESD workstation and follow proper ESD procedure to reduce the risk of damage to components. Quanmax strongly encourages you to follow proper ESD procedure, which can include wrist straps and smocks, when servicing equipment. You can also take the following steps to prevent damage from electrostatic discharge (ESD):

- When unpacking a static-sensitive component from its shipping carton, do not remove the component's antistatic packing material until you are ready to install the component in a computer. Just before unwrapping the antistatic packaging, be sure you are at an ESD workstation or grounded. This will discharge any static electricity that may have built up in your body.
- When transporting a sensitive component, first place it in an antistatic container or packaging.
- Handle all sensitive components at an ESD workstation. If possible, use antistatic floor pads and workbench pads.
- Handle components and boards with care. Don't touch the components or contacts on a board. Hold a board by its edges or by its metal mounting bracket.
- Do not handle or store system boards near strong electrostatic, electromagnetic, magnetic, or radioactive fields.

# Preface

### How to Use This Guide

This guide is designed to be used as step-by-step instructions for installation, and as a reference for operation, troubleshooting, and upgrades.

### NOTE

Driver downloads and additional information are available under Downloads on our web site: www.quanmax.com.

### Unpacking

When unpacking, follow these steps:

- 1. After opening the box, save it and the packing material for possible future shipment.
- 2. Remove all items from the box. If any items listed on the purchase order are missing, notify Quanmax customer service immediately.
- Inspect the product for damage. If there is damage, notify Quanmax customer service immediately. Refer to "Warranty Policy" for the return procedure.

### Regulatory Compliance Statements

This section provides the FCC compliance statement for Class A devices.

### FCC Compliance Statement for Class A Devices

The product(s) described in this user's guide has been tested and found to comply with the limits for a Class A digital device, pursuant to Part 15 of the FCC Rules. These limits are designed to provide reasonable protection against harmful interference when the equipment is operated in a commercial environment. This equipment generates, uses, and can radiate radio frequency energy and, if not installed and used in accordance with the user's guide, may cause harmful interference to radio communications. Operation of this equipment in a residential

area (domestic environment) is likely to cause harmful interference, in which case the user will be required to correct the interference (take adequate measures) at their own expense.

Changes or modifications not expressly approved by Quanmax could void the user's authority to operate the equipment.

### NOTE

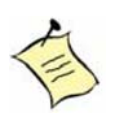

The assembler of a personal computer system may be required to test the system and/or make necessary modifications if a system is found to cause harmful interference or to be noncompliant with the appropriate standards for its intended use.

### Warranty Policy

### **Limited Warranty**

Quanmax Inc.'s detailed Limited Warranty policy can be found under Support at www.quanmax.com. Please consult your distributor for warranty verification. The limited warranty is void if the product has been subjected to alteration, neglect, misuse, or abuse; if any repairs have been attempted by anyone other than Quanmax or its authorized agent; or if the failure is caused by accident, acts of God, or other causes beyond the control of Quanmax or the manufacturer. Neglect, misuse, and abuse shall include any installation, operation, or maintenance of the product other than in accordance with the user's guide.

No agent, dealer, distributor, service company, or other party is authorized to change, modify, or extend the terms of this Limited Warranty in any manner whatsoever. Quanmax reserves the right to make changes or improvements in any product without incurring any obligation to similarly alter products previously purchased.

### **Return Procedure**

For any Limited Warranty return, please contact Support at www.quanmax.com and login to obtain a Return Material Authorization (RMA) Number. If you do not have an account, send an email to support@quanmax.com to apply for one.

All product(s) returned to Quanmax for service or credit must be accompanied by a Return Material Authorization (RMA) Number. Freight on all returned items must be prepaid by the customer who is responsible for any loss or damage caused by common carrier in transit. Returns for Warranty must include a Failure Report for each unit, by serial number(s), as well as a copy of the original invoice showing the

date of purchase.

To reduce risk of damage, returns of product must be in a Quanmax shipping container. If the original container has been lost or damaged, new shipping containers may be obtained from Quanmax Customer Service at a nominal cost. Quanmax owns all parts removed from repaired products. Quanmax uses new and reconditioned parts made by various manufacturers in performing warranty repairs and building replacement products. If Quanmax repairs or replaces a product, its warranty term is not extended.

Shipments not in compliance with this Limited Warranty Return Policy will not be accepted by Quanmax.

### **Limitation of Liability**

In no event shall Quanmax be liable for any defect in hardware, software, loss, or inadequacy of data of any kind, or for any direct, indirect, incidental, or consequential damages in connection with or arising out of the performance or use of any product furnished hereunder. Quanmax's liability shall in no event exceed the purchase price of the product purchased hereunder. The foregoing limitation of liability shall be equally applicable to any service provided by Quanmax or its authorized agent.

## Maintaining Your Computer

### **Environmental Factors**

### Temperature

The ambient temperature within an enclosure may be greater than room ambient temperature. Installation in an enclosure should be such that the amount of air flow required for safe operation is not compromised. Consideration should be given to the maximum rated ambient temperature. Overheating can cause a variety of problems, including premature aging and failure of chips or mechanical failure of devices.

If the system has been exposed to abnormally cold temperatures, allow a two-hour warm-up period to bring it up to normal operating temperature before turning it on. Failure to do so may cause damage to internal components, particularly the hard disk drive.

### Humidity

High-humidity can cause moisture to enter and accumulate in the system. This moisture can cause corrosion of internal components and degrade such

properties as electrical resistance and thermal conductivity. Extreme moisture buildup inside the system can result in electrical shorts, which can cause serious damage to the system.

Buildings in which climate is controlled usually maintain an acceptable level of humidity for system equipment. However, if a system is located in an unusually humid location, a dehumidifier can be used to maintain the humidity within an acceptable range. Refer to the "Specifications" section of this user's guide for the operating and storage humidity specifications.

### Altitude

Operating a system at a high altitude (low pressure) reduces the efficiency of the cooling fans to cool the system. This can cause electrical problems related to arcing and corona effects. This condition can also cause sealed components with internal pressure, such as electrolytic capacitors, to fail or perform at reduced efficiency.

### **Power Protection**

The greatest threats to a system's supply of power are power loss, power spikes, and power surges caused by electrical storms, which interrupt system operation and/or damage system components. To protect your system, always properly ground power cables and one of the following devices.

### Surge Protector

Surge protectors are available in a variety of types and usually provide a level of protection proportional with the cost of the device. Surge protectors prevent voltage spikes from entering a system through the AC power cord. Surge protectors, however, do not offer protection against brownouts, which occur when the voltage drops more than 20 percent below the normal AC line voltage level.

### Line Conditioner

Line conditioners go beyond the over voltage protection of surge protectors. Line conditioners keep a system's AC power source voltage at a fairly constant level and, therefore, can handle brownouts. Because of this added protection, line conditioners cost more than surge protectors. However, line conditioners cannot protect against a complete loss of power.

### Uninterruptible Power Supply

Uninterruptible power supply (UPS) systems offer the most complete protection against variations on power because they use battery power to keep the server running when AC power is lost. The battery is charged by the AC power while it is available, so when AC power is lost, the battery can provide power to the system for a limited amount of time, depending on the UPS system. UPS systems range in price from a few hundred dollars to several thousand dollars, with the more expensive unit s allowing you to run larger systems for a longer period of time when AC power is lost. UPS systems that provide only 5 minutes of battery power let you conduct an orderly shutdown of the system, but are not intended to provide continued operation. Surge protectors should be used with all UPS systems, and the UPS system should be Underwriters Laboratories (UL) safety approved.

# Chapter 1

# Introduction

### Overview

The KEEX-1655 is an Intel<sup>®</sup> embedded compact extended form factor single board computer (SBC) that equips the Intel<sup>®</sup> Atom Cedarview-M/D processors D2550 with the high integration of the Intel<sup>®</sup> NM10 Express chipset. Featured are DDR3 800/1066 SO-DIMM up to 4GB, 1x single channel LVDS, HDMI, DVI-I, 2x Gigabit Ethernet, 2x SATA, 2x mini PCI Expansion slot, 6x USB 2.0, 6x COM ports, HD audio and Digital I/O.

### Checklist

- Driver/ Manual CD
- Quick Installation Guide
- KEEX-1655 main board
- 1x SATA Cable\*
- 1x SATA Power Cable\*
- 1x DC Jack Cable\*

### Features

- Intel<sup>®</sup> Atom<sup>™</sup> Processor D2550 (1M Cache, 1.86 GHz )
- Intel<sup>®</sup> NM10 Express Chipset
- Intel<sup>®</sup> Graphics Media Accelerator 3650
- Single-channel DDR3 800/1066 MHz memory support
- 6xUSB2.0, 6xCOM, 2xGbE LAN, 2xSATA
- 8-bits Digital I/O supported
- LVDS, HDMI, DVI-I Supported
- Mini-PCle

# Product Specifications

| Model Name            | KEEX-1655 Series                                                                                                    |  |  |
|-----------------------|----------------------------------------------------------------------------------------------------|--|--|
| Form Factor           | ECX, 146x105mm                                                                                                    |  |  |
| Processor             | Intel <sup>®</sup> Atom <sup>™</sup> Processor D2550 (1M Cache, 1.86GHz)                                                                                                    |  |  |
| Memory                | 1x DDR3 SO-DIMM socket                                                                                                    |  |  |
| Chipset               | <ul> <li>Intel NM10 Express Chipset</li> </ul>                                                                                                    |  |  |
| Graphics              | <ul> <li>Intel<sup>®</sup> Graphics Media Accelerator 3650</li> <li>1x Single channel 18-bit/24-bit LVDS</li> <li>1x HDMI type A connector on rear I/O</li> <li>1x DVI-I connector on rear I/O</li> </ul>                                                                                                    |  |  |
| Ethernet              | <ul> <li>2x Gb/s Ethernet ports supported</li> <li>2x Realtek RTL8111E Gigabit Ethernet controllers onboard</li> <li>2x RJ-45 with Gb/s transformer connectors on rear I/O</li> <li>PXE/RPL/WOL supported</li> </ul>                                                                                                    |  |  |
| Audio                 | <ul> <li>Realtek ALC662-VC HD codec onboard         <ul> <li>Line-out, Line-in and MIC-in</li> <li>Jack detection supported</li> </ul> </li> <li>2W audio amplifier onboard         <ul> <li>2x Speaker out</li> </ul> </li> </ul>                                                                                                    |  |  |
| Peripheral<br>Support | <ul> <li>Storage supported         <ul> <li>1x SATA and 1x mSATA,</li> </ul> </li> <li>6x ports USB2.0 Host supported         <ul> <li>4x type A USB2.0 ports supported</li> <li>2x USB2.0 ports supported</li> <li>2x USB2.0 ports supported</li> <li>4x RS-232 supported</li> <li>4x RS-232 supported</li> <li>2x TTL level UART supported</li> <li>RS-232/422/485 selected on COM1</li> </ul> </li> <li>FAN supported         <ul> <li>1x 5VDC FAN supported</li> <li>5mart FAN supported</li> <li>1x 8-bit digital I/O supported</li> <li>1nput / Output can be programmable</li> </ul> </li> <li>Front panel supported         <ul> <li>Reset button, HDD LED and External Speaker supported</li> <li>Power button, Power LED, Keyboard lock and SM bus supported</li> <li>2x mini PCle usage ( USB2.0 supported )</li> </ul> </li> </ul> |  |  |
| Expansion Slot        | 1x Mini-PCIe and 1x mSATA                                                                                                    |  |  |
| BIOS                  | <ul> <li>AMI uEFI BIOS</li> <li>1x 16Mb SPI flash ROM onboard</li> </ul>                                                                                                    |  |  |
| Hardware Monitor      | or Voltages monitoring<br>• Temperature monitoring.                                                                                                    |  |  |
| Watchdog              | <ul> <li>Super I/O integrated WDT, max. 65535 seconds/minutes selectable</li> </ul>                                                                                                    |  |  |

| Real Time Clock | <ul> <li>NM10 integrated RTC</li> </ul>                                       |
|-----------------|-------------------------------------------------------------------------------|
| Battery         | <ul> <li>1x CR2032 battery connection</li> <li>Lithium Battery, 3V</li> </ul> |
| Power           | <ul><li>12VDC power input</li><li>AT / ATX power mode supported</li></ul>     |
| Operation Temp. | <ul> <li>-20°C ~ 70°C (Wide Range Operating Temperature)</li> </ul>           |
| Certifications  | <ul> <li>CE, FCC Class A</li> </ul>                                           |

| Table | 1 | <b>KEEX-1655</b> | Series | Specification |
|-------|---|------------------|--------|---------------|
| Table |   | NECX-1000        | Oches  | opecification |

### System Block Diagram

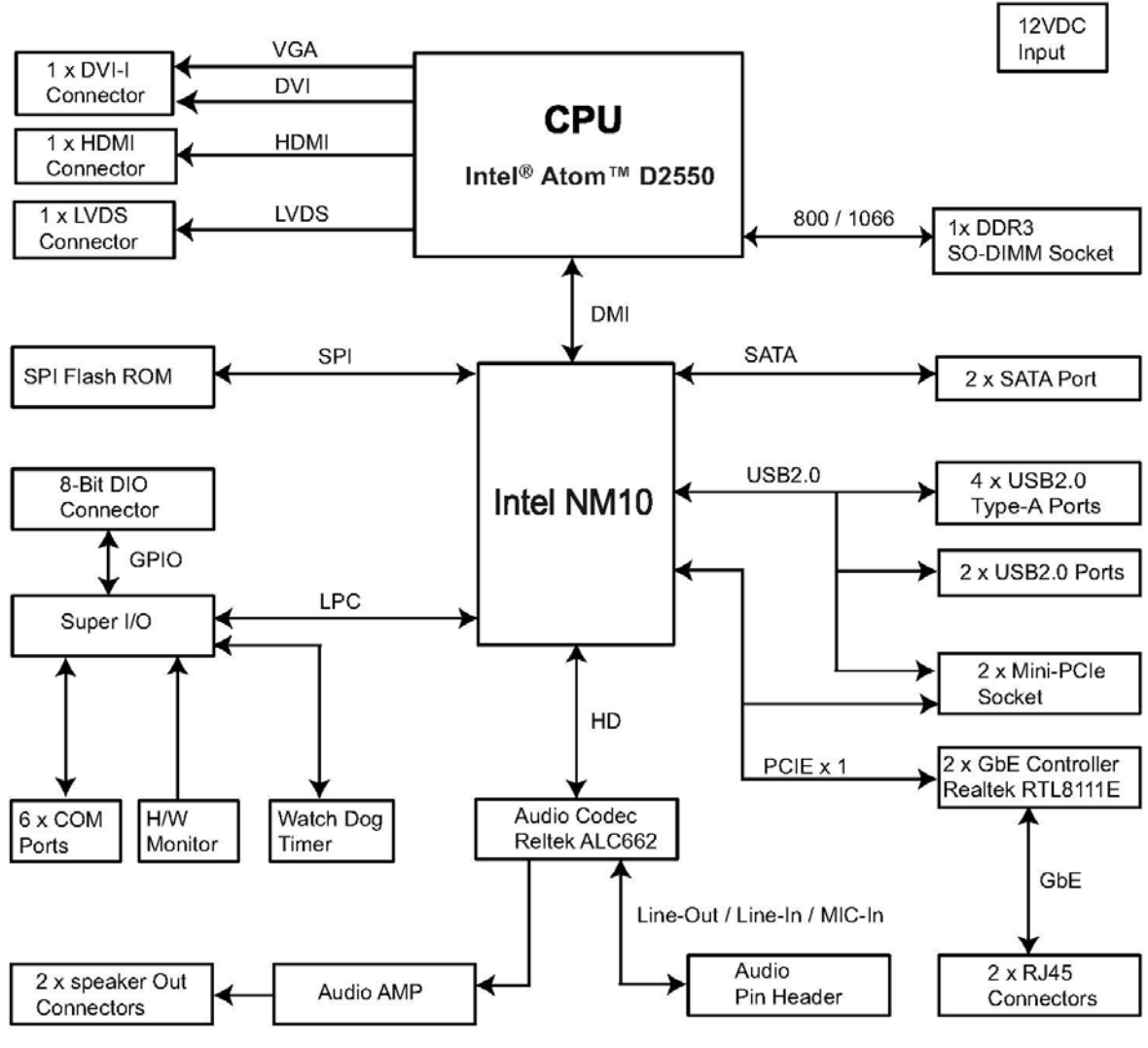

Figure 1 Block Diagram

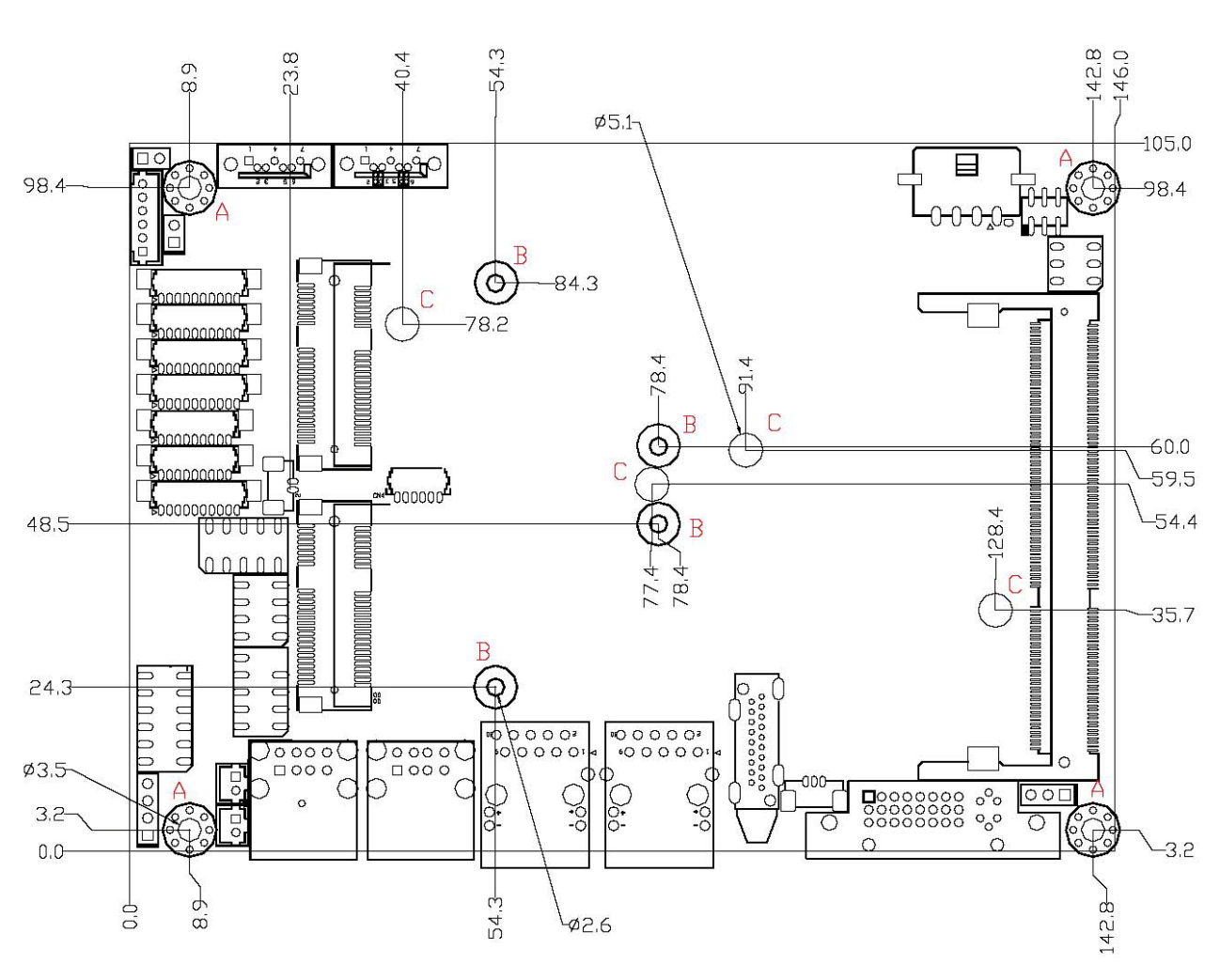

### Mechanical Dimensions

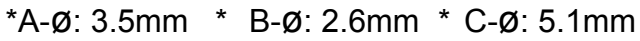

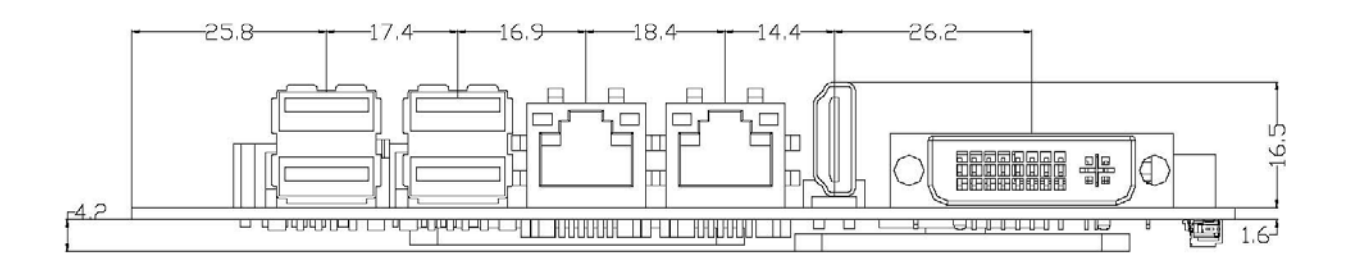

Figure 2 Mechanical Dimensions

# Chapter 2

# **Hardware Settings**

### Overview

This chapter provides the definitions and locations of jumpers, headers, and connectors.

### Jumpers

The product has several jumpers which must be properly configured to ensure correct operation.

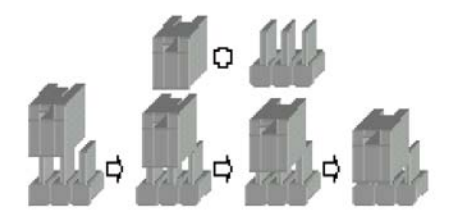

Figure 3 Jumper Connector

For a three-pin jumper (see *Figure 3*), the jumper setting is designated "1-2" when the jumper connects pins 1 and 2. The jumper setting is designated "2-3" when pins 2 and 3 are connected and so on. You will see that one of the lines surrounding a jumper pin is thick, which indicates pin No.1.

To move a jumper from one position to another, use needle-nose pliers or tweezers to pull the pin cap off the pins and move it to the desired position.

### Jumper Settings and Pin Definitions

For jumper and connector locations, please refer to the diagrams below.

### **Top View**

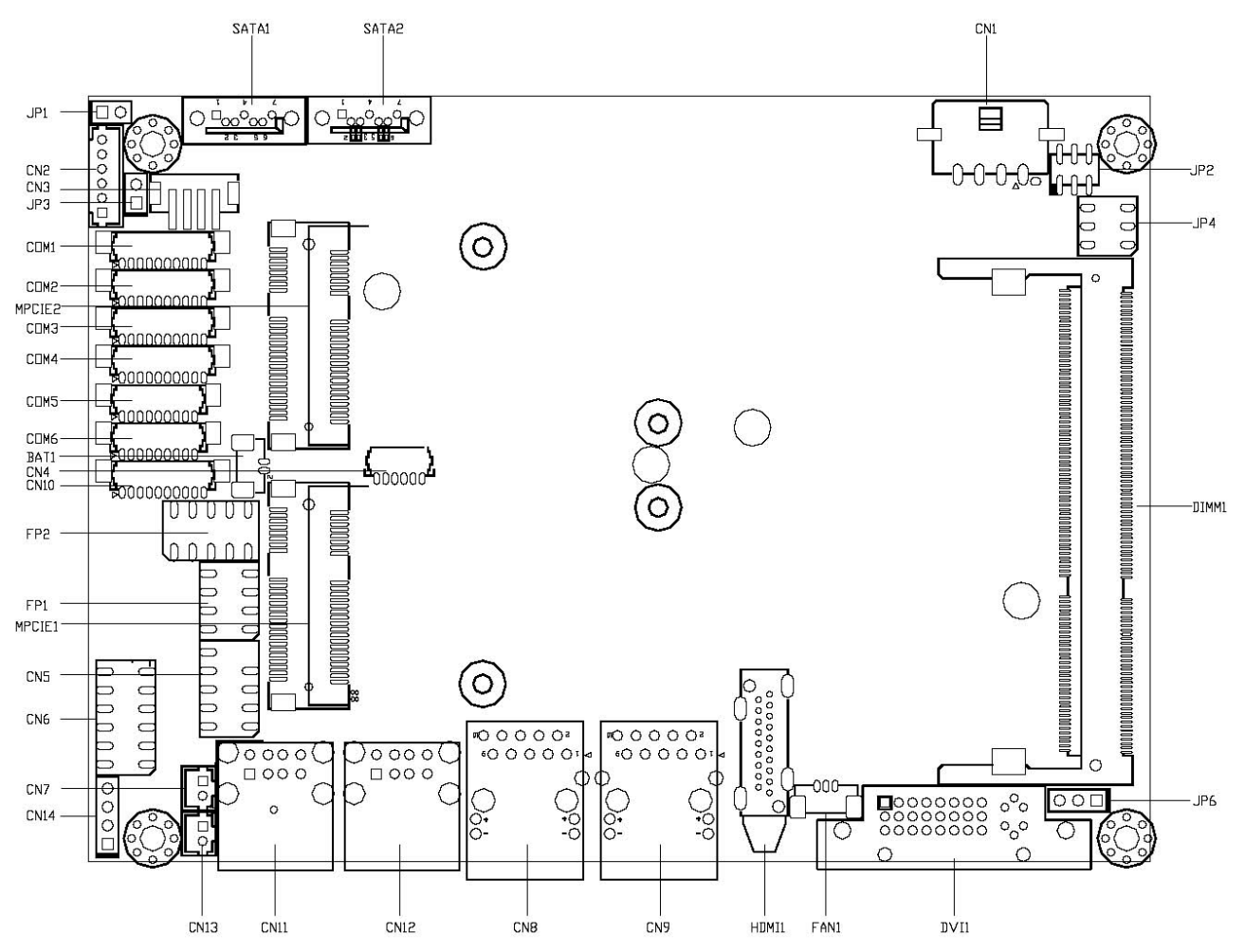

### **Bottom View**

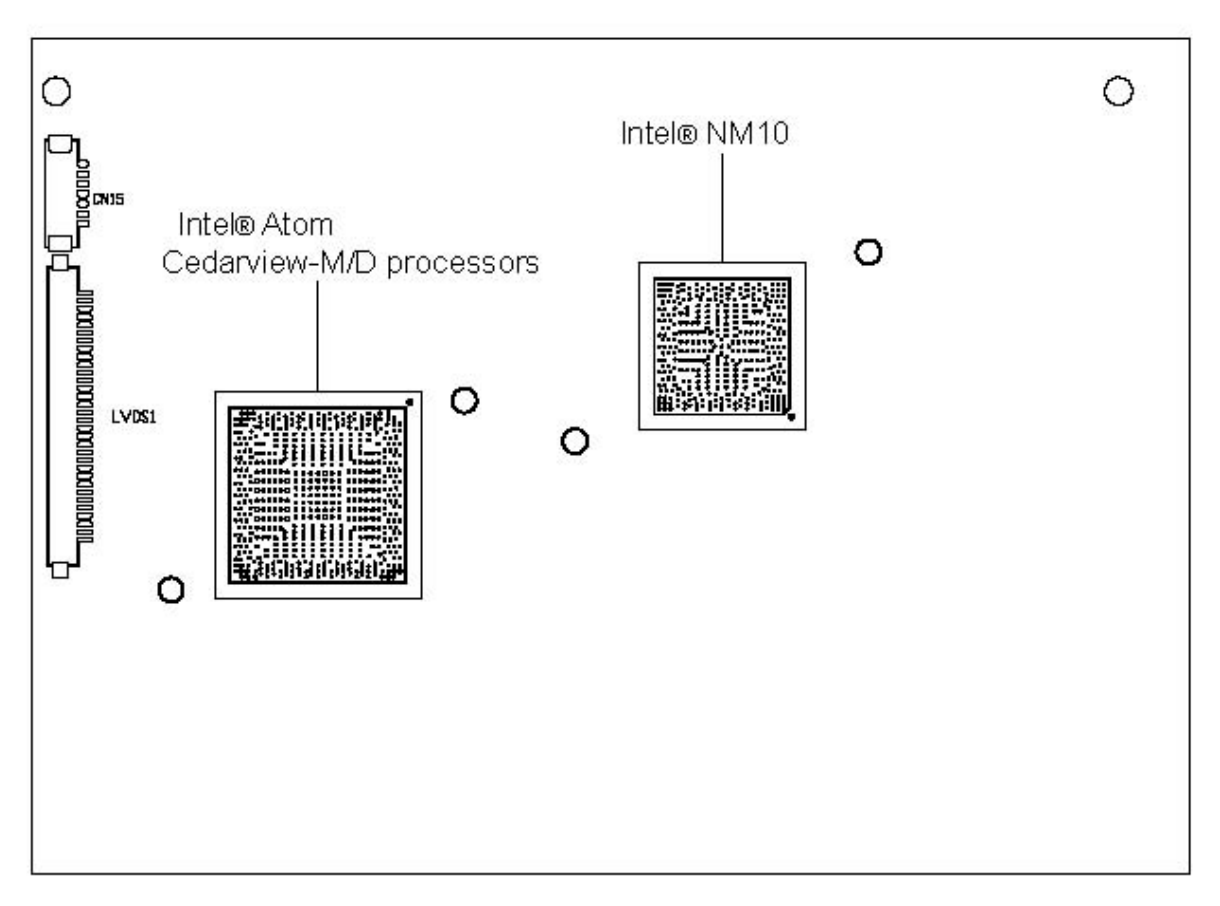

Figure 4 Jumper and Connector Locations

### **Jumper Settings**

To ensure correct system configuration, the following section describes how to set the jumpers to enable/disable or change functions. For jumper descriptions, please refer to the table below.

| Label | Function                                    |
|-------|---------------------------------------------|
| JP1   | RTC Reset Selection                         |
| JP2   | Backlight Enable Selection for LVDS1        |
| JP3   | USB Power Selection                         |
| JP4   | Panel & Backlight Power Selection for LVDS1 |
| JP5   | MPCIE Activity LED Indication               |
| JP6   | AT / ATX Power Mode Selection               |

Table 2 Jumper List

Table 3 JP1 RTC Reset Selection

|   |   |   | Jumper            | Status              |
|---|---|---|-------------------|---------------------|
| 1 |   | 1 | 1-2 Open          | Normal Operation    |
| 2 | 0 |   | 1-2 Short         | Clear CMOS          |
|   |   | I | Pitch:2.54mm [YIM | TEX3321*02SAGR(6T)] |

Table 4 JP2 Backlight Enable Selection for LVDS1

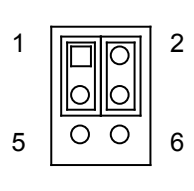

1 2

| Jumper                             | Setting | Function                       |  |
|------------------------------------|---------|--------------------------------|--|
| 1                                  | 1-3     | Backlight Enable Level = +3.3V |  |
| I                                  | 3-5     | Backlight Enable Level = +5V   |  |
| 2                                  | 2-4     | Backlight Enable High Active   |  |
| 2                                  | 4-6     | Backlight Enable Low Active    |  |
| Pitch:2.0mm [PINREX 222-97-03GBB1] |         |                                |  |

Table 5 JP3 USB Power Selection

|   | Jumper       | Status                                      |
|---|--------------|---------------------------------------------|
|   | 1-2 Open     | USB power will be cut off in S4 & S5 state. |
| 0 | 1-2 Short    | USB power is always supply.                 |
|   | Pitch:2.54mm | [YIMTEX 3321*02SAGR(6T)]                    |

#### Table 6 JP4 Panel & Backlight Power Selection for LVDS1

|   |                |   | Jumper                            | Setting | Function               |
|---|----------------|---|-----------------------------------|---------|------------------------|
| 1 |                | 2 | 1                                 | 1-3     | Backlight Power = +12V |
|   |                |   |                                   | 3-5     | Backlight Power = +5V  |
|   |                |   | 2                                 | 2-4     | Panel Power = +3.3V    |
| 5 | $ \circ\circ $ | 6 | 2                                 | 4-6     | Panel Power = +5V      |
|   |                |   | Pitch:2.54mm [YIMTEX 3362*03SAGR] |         |                        |

|   |   | Pin        | Description                 |
|---|---|------------|-----------------------------|
| 1 |   | 1          | LED+                        |
| 2 | 0 | 2          | LED-                        |
| 2 |   | Pitch:2.54 | mm [YIMTEX 3321*02SAGR(6T)] |

#### Table 7 JP5 MPCIE Activity LED Indication

Table 8 JP6 AT / ATX Power Mode Selection

| 3 0 | 1<br>2<br>3 | 000 |  |
|-----|-------------|-----|--|
|-----|-------------|-----|--|

| Jumper      | Status                                |  |
|-------------|---------------------------------------|--|
| 1-2 Short   | ATX Mode                              |  |
| 2-3 Short   | AT Mode                               |  |
| Pitch:2.54m | Pitch:2.54mm [YIMTEX 3321*02SAGR(6T)] |  |

### Main Board Pin Assignments

### Internal Connector List

| Label  | Function                                       |
|--------|------------------------------------------------|
| BAT1   | CR2032 Battery Power Input Wafer               |
| BZ1    | Onboard Buzzer                                 |
| COM1   | RS-232/422/485 Port 1 Wafer                    |
| COM2   | RS-232 Port 2 Wafer                            |
| COM3   | RS-232 Port 3 Wafer                            |
| COM4   | RS-232 Port 4 Wafer                            |
| COM5   | TTL Level Serial Port 5 Wafer                  |
| COM6   | TTL Level Serial Port 6 Wafer                  |
| CN1    | DC12V Power Input Wafer                        |
| CN2    | PS/2 Keyboard / Mouse Wafer                    |
| CN3    | HDD Power Output Wafer                         |
| CN4    | SIM Interface Wafer for MPCIE1                 |
| CN5    | USB2.0 Port 4, 5 Pin Header                    |
| CN6    | Audio Input / Output Pin Header                |
| CN7    | Left Channel 2W Audio AMP Output Wafer         |
| CN10   | Digital Input / Output Wafer                   |
| CN13   | Right Channel 2W Audio AMP Output Wafer        |
| CN14   | SPD/IF Output Pin Header                       |
| CN15   | Backlight Power Output Wafer for LVDS1         |
| DIMM1  | DDR3 Memory SO-DIMM Socket                     |
| FAN1   | DC5V FAN Wafer                                 |
| FP1    | Front Panel 1 Pin Header                       |
| FP2    | Front Panel 2 Pin Header                       |
| LVDS1  | 18/24-bit, Single Channel LVDS Panel Connector |
| MPCIE1 | Mini-PCI Express v1.2 Socket 1                 |
| MPCIE2 | mSATA Socket / Mini-PCI Express v1.2 Socket 2  |
| SATA1  | Serial ATA Port 0 Connector                    |
| SATA2  | Serial ATA Port 1 Connector                    |

Table 9 Internal Connector List

### Table 10 BAT1 CR2032 battery Power Input Wafer

| Pin        | Signal Name               |
|------------|---------------------------|
| 1          | Battery+                  |
| 2          | Battery-                  |
| Pitch:1.25 | mm [Pinrex 712-73-02TWR0] |

#### Table 11 COM1 RS-232/422/485 Port 1 Wafer

| Pin                                 | RS-232 | RS-422 | Half Duplex<br>RS-485 | Full Duplex<br>RS-485 |
|-------------------------------------|--------|--------|-----------------------|-----------------------|
| 1                                   | DCD    | TX-    | DATA-                 | TX-                   |
| 2                                   | DSR    | N/A    | N/A                   | N/A                   |
| 3                                   | RXD    | RX+    | N/A                   | RX+                   |
| 4                                   | RTS    | N/A    | N/A                   | N/A                   |
| 5                                   | TXD    | TX+    | DATA+                 | TX+                   |
| 6                                   | CTS    | N/A    | N/A                   | N/A                   |
| 7                                   | DTR    | RX-    | N/A                   | RX-                   |
| 8                                   | RI     | N/A    | N/A                   | N/A                   |
| 9                                   | GND    | GND    | GND                   | GND                   |
| 10                                  | +5V    | +5V    | +5V                   | +5V                   |
| Pitch:1.25mm [Pinrex 712-73-10TWB0] |        |        |                       |                       |

#### Table 12 COM2, 3, 4 RS-232 Port 2, 3, 4 Wafer

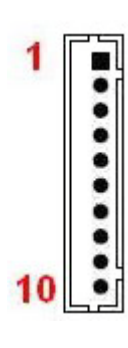

| Pin                                 | Signal Name |  |
|-------------------------------------|-------------|--|
| 1                                   | DCD         |  |
| 2                                   | DSR         |  |
| 3                                   | RXD         |  |
| 4                                   | RTS         |  |
| 5                                   | TXD         |  |
| 6                                   | CTS         |  |
| 7                                   | DTR         |  |
| 8                                   | RI          |  |
| 9                                   | GND         |  |
| 10                                  | +5V         |  |
| Pitch:1.25mm [Pinrex 712-73-10TWB0] |             |  |

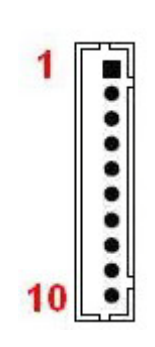

### Chapter 2

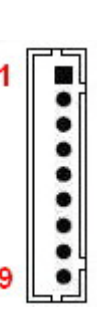

| Pin | Signal Name |
|-----|-------------|
| 1   | DCD         |
| 2   | DSR         |
| 3   | RXD         |
| 4   | RTS         |
| 5   | TXD         |
| 6   | CTS         |

DTR

RI GND

Table 13 COM5, 6 TTL Level Serial Port 5, 6 Wafer

Table 14 CN1 DC12V Power Input Wafer

7

8

9

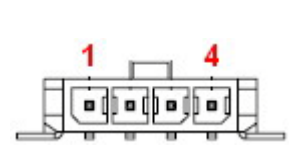

| Pin                                       | Signal |
|-------------------------------------------|--------|
| 1                                         | +12Vin |
| 2                                         | GND    |
| 3                                         | GND    |
| 4                                         | +12Vin |
| Pitch: 3.0mm WAFER [Pinrex 733-97-04TBR1] |        |

Pitch:1.25mm [Pinrex 712-73-10TWB0]

Table 15 CN2 PS/2 Keyboard/Mouse Wafer

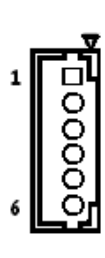

| Pin                                 | Signal Name |
|-------------------------------------|-------------|
| 1                                   | MSCLK       |
| 2                                   | VCC         |
| 3                                   | MSDAT*      |
| 4                                   | KBDAT       |
| 5                                   | GND         |
| 6                                   | KBCLK       |
| Pitch:2.0mm [YIMTEX 503PW1*06ST-1R] |             |

Table 16 CN3 HDD Power Output Wafer

| 52  | 100 |
|-----|-----|
| 1   |     |
|     |     |
|     |     |
| 4   | •   |
| 0-2 | 1   |

| Pin    | Signal                                    |  |  |  |
|--------|-------------------------------------------|--|--|--|
| 1      | +12V                                      |  |  |  |
| 2      | GND                                       |  |  |  |
| 3      | GND                                       |  |  |  |
| 4      | +5V                                       |  |  |  |
| Pitch: | Pitch: 2.0mm WAFER [Pinrex 721-93-04TWR9] |  |  |  |

### Chapter 2

| 1 |   |
|---|---|
|   | • |
|   | • |
|   | - |
| 6 |   |
| 6 | • |

1 2

| Pin                                 | Signal Name |  |
|-------------------------------------|-------------|--|
| 1                                   | UIM_PWR     |  |
| 2                                   | UIM_DATA    |  |
| 3                                   | UIM_RESET   |  |
| 4                                   | UIM_VPP     |  |
| 5                                   | UIM_CLK     |  |
| 6                                   | GND         |  |
| Pitch:1.25mm [Pinrex 712-73-06TWB0] |             |  |

#### Table 18 CN5 USB 2.0 Port 4, 5 Pin Header

| ПО | 2  | Pin                                   | Signal Name | Pin | Signal Name |
|----|----|---------------------------------------|-------------|-----|-------------|
| 00 | 4  | 1                                     | +USBVCC     | 2   | +USBVCC     |
| 00 | 6  | 3                                     | USB_A-      | 4   | USB_B-      |
| 00 | 8  | 5                                     | USB_A+      | 6   | USB_B+      |
| 0  | 10 | 7                                     | GND         | 8   | GND         |
| 9  |    | 9                                     | KEY         | 10  | GND         |
|    |    | Pitch:2.54mm [YIMTEX 3362*05SANGR-09] |             |     |             |

Table 19 CN6 Audio Input / Output Pin Header

|    |                                     |    | Pin | Signal Name  | Pin     | Signal Name |
|----|-------------------------------------|----|-----|--------------|---------|-------------|
| 1  | ПО                                  | 2  | 1   | MIC-In_L     | 2       | MIC-In_R    |
|    | 0 0                                 | 2  | 3   | MIC-In_JD#   | 4       | GND         |
|    | 00                                  |    | 5   | Line-In_L    | 6       | Line-In_R   |
|    | 00                                  |    | 7   | Line-In_JD#  | 8       | GND         |
|    | 00                                  |    | 9   | Line-Out_L   | 10      | Line-Out_R  |
| 11 | 00                                  | 12 | 11  | Line-Out_JD# | 12      | GND         |
|    | Pitch:2.54mm [Pinrex 212-92-06GBE1] |    |     |              | )6GBE1] |             |

Table 20 CN7 Left Channel 2W Audio AMP Output Wafer

| <b>-</b> 51 | Pin         | Signal Name             |
|-------------|-------------|-------------------------|
|             | 1           | Speaker+                |
|             | 2           | Speaker-                |
|             | Pitch:2.0mr | n [YIMTEX 503PW1*02STR] |

|     | Pin        | Signal Name               |
|-----|------------|---------------------------|
|     | 1          | +5V                       |
| 1   | 2          | DIO_0                     |
| •   | 3          | DIO_1                     |
|     | 4          | DIO_2                     |
|     | 5          | DIO_3                     |
| •   | 6          | DIO_4                     |
|     | 7          | DIO_5                     |
| i i | 8          | DIO_6                     |
| 10  | 9          | DIO_7                     |
|     | 10         | GND                       |
|     | Pitch:1.25 | mm [Pinrex 712-73-10TWB0] |

Table 21 CN10 Digital Input / Output Wafer

Table 22 CN13 Right Channel 2W Audio AMP Output Wafer

| 1 |     |
|---|-----|
| 2 | •   |
| Ľ | _ 2 |

| Pin                               | Signal Name |
|-----------------------------------|-------------|
| 1                                 | Speaker+    |
| 2                                 | Speaker-    |
| Pitch:2.0mm [YIMTEX 503PW1*02STR] |             |

Table 23 CN14 S/PDIF Output Pin Header

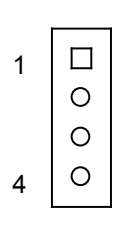

| Pin                                       | Signal        |  |
|-------------------------------------------|---------------|--|
| 1                                         | BIOS_REC#*    |  |
| 2                                         | GND           |  |
| 3                                         | S/PDIF Output |  |
| 4                                         | GND           |  |
| Pitch: 3.0mm WAFER [Pinrex 733-97-04TBR1] |               |  |
| * : Quanmax validation only.              |               |  |

Table 24 CN15 Backlight Power Output Wafer for LVDS1

|   | 1     |
|---|-------|
| • | 7     |
| • |       |
|   |       |
| • |       |
| • |       |
| • |       |
|   | 1     |
|   | - · · |

| Pin                                          | Signal Name   |  |  |  |
|----------------------------------------------|---------------|--|--|--|
| 1                                            | BL_EN***      |  |  |  |
| 2                                            | GND           |  |  |  |
| 3                                            | +5V / +12V ** |  |  |  |
| 4                                            | +5V / +12V ** |  |  |  |
| 5                                            | GND           |  |  |  |
| 6                                            | BL_ADJ_VOL *  |  |  |  |
| 7                                            | NC            |  |  |  |
| Pitch:1.25mm [YIMTEX 501MW1X07MTR-1R]        |               |  |  |  |
| * : BL_ADJ can be setting in BIOS setup.     |               |  |  |  |
| ** : Backlight Power can be selected by JP4. |               |  |  |  |
| *** : BL EN can be selected by JP2.          |               |  |  |  |

#### Table 25 FAN1 DC5V FAN Wafer

1 2 3

| - | Pin      | Signal                             |
|---|----------|------------------------------------|
|   | 1        | SENSE                              |
| • | 2        | +5V                                |
| • | 3        | GND                                |
|   | Pitch: 1 | .25mm WAFER [Pinrex 712-73-03TWE0] |

#### Table 26 FP1 Front Panel 1 Pin Header

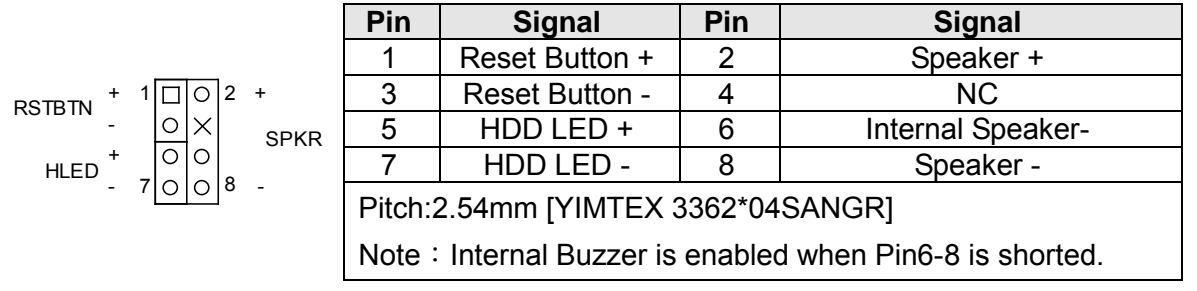

Table 27 FP2 Front Panel 2 Pin Header

|             | Pin                                | Signal        | Pin | Signal         |
|-------------|------------------------------------|---------------|-----|----------------|
| + 1002 +    | 1                                  | Power LED +   | 2   | Power Button + |
| PLED XO -   | 3                                  | NC            | 4   | Power Button - |
| - <u>ox</u> | 5                                  | Power LED -   | 6   | NC             |
|             | 7                                  | Keyboard Lock | 8   | SMBus Data     |
| - 90010 SMC | 9                                  | GND           | 10  | SMBus Clock    |
|             | Pitch:2.54mm [YIMTEX 3362*05SANGR] |               |     |                |

|                                                                     | Pin                                      | Signal Name   | Pin | Signal Name     |
|---------------------------------------------------------------------|------------------------------------------|---------------|-----|-----------------|
|                                                                     |                                          |               |     |                 |
|                                                                     | 1                                        | LVDS_TX0-     | 16  | NC              |
| 1                                                                   | 2                                        | LVDS_TX0+     | 17  | GND             |
|                                                                     | 3                                        | LVDS_TX1-     | 18  | NC              |
|                                                                     | 4                                        | LVDS_TX1+     | 19  | NC              |
|                                                                     | 5                                        | LVDS_TX2-     | 20  | NC              |
|                                                                     | 6                                        | LVDS_TX2+     | 21  | NC              |
|                                                                     | 7                                        | GND           | 22  | NC              |
|                                                                     | 8                                        | LVDS_CLK-     | 23  | NC              |
|                                                                     | 9                                        | LVDS_CLK+     | 24  | GND             |
|                                                                     | 10                                       | LVDS_TX3-/NC* | 25  | DDC_DATA        |
|                                                                     | 11                                       | LVDS_TX3+/NC* | 26  | VDDEN           |
| 30                                                                  | 12                                       | NC            | 27  | DDC_CLK         |
|                                                                     | 13                                       | NC            | 28  | +3.3V / +5V **  |
|                                                                     | 14                                       | GND           | 29  | +3.3V / +5V **  |
|                                                                     | 15                                       | NC            | 30  | +3.3V / +5V **  |
| Pitch:1.0mm [JAE FI-X30SSL-HF] * :24-bit LVDS, LVDS_TX3 for Atom D2 |                                          |               |     | =]              |
|                                                                     |                                          |               |     | Atom D2700 only |
|                                                                     | ** : Panel Power can be selected by JP4. |               |     |                 |

Table 28 LVDS1 18/24-bit, Single Channel LVDS Panel Connector

Table 29 MPCIe1 Mini-PCI Express v1.2 Socket 1

| Signal                                       | Pin | Pin | Signal     |
|----------------------------------------------|-----|-----|------------|
| WAKE#                                        | 1   | 2   | +3.3VSB    |
| Reserved                                     | 3   | 4   | Ground     |
| Reserved                                     | 5   | 6   | +1.5V      |
| CLKREQ#                                      | 7   | 8   | UIM_PWR*   |
| Ground                                       | 9   | 10  | UIM_DATA*  |
| REFCLK-                                      | 11  | 12  | UIM_CLK*   |
| REFCLK+                                      | 13  | 14  | UIM_RESET* |
| Ground                                       | 15  | 16  | UIM_VPP*   |
| Reserved                                     | 17  | 18  | Ground     |
| Reserved                                     | 19  | 20  | W_Disable# |
| Ground                                       | 21  | 22  | PERST#     |
| PERn0                                        | 23  | 24  | +3.3VSB    |
| PERp0                                        | 25  | 26  | Ground     |
| Ground                                       | 27  | 28  | +1.5V      |
| Ground                                       | 29  | 30  | SMB_CLK    |
| PETn0                                        | 31  | 32  | SMB_DATA   |
| PETp0                                        | 33  | 34  | Ground     |
| Ground                                       | 35  | 36  | USB_D-     |
| Ground                                       | 37  | 38  | USB_D+     |
| +3.3VSB                                      | 39  | 40  | Ground     |
| +3.3VSB                                      | 41  | 42  | LED_WWAN#  |
| Ground                                       | 43  | 44  | LED_WLAN#  |
| Reserved                                     | 45  | 46  | LED_WPAN#  |
| Reserved                                     | 47  | 48  | +1.5V      |
| Reserved                                     | 49  | 50  | Ground     |
| Reserved                                     | 51  | 52  | +3.3VSB    |
| Height:9.9mm [FOXCONN AS0B226-S99Q-7H]       |     |     |            |
| *: These pins are connected to CN4 directly. |     |     |            |

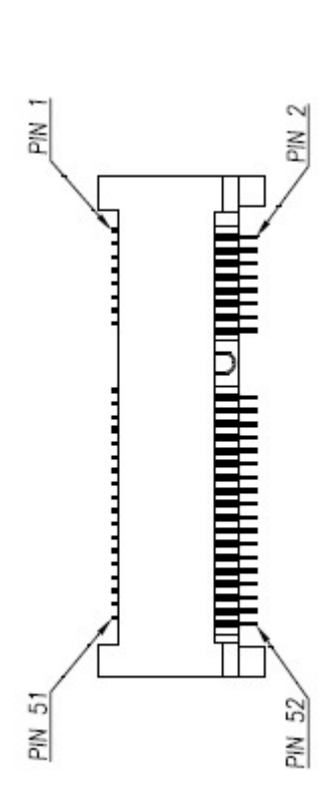

| PWN 1  | PIN 2  |
|--------|--------|
| PIN 51 | PIN 52 |

| Table 30 MPCIE2 mSATA Socket |
|------------------------------|
|                              |

| Signal                                 | Pin | Pin | Signal |  |
|----------------------------------------|-----|-----|--------|--|
| NČ                                     | 1   | 2   | +3.3V  |  |
| NC                                     | 3   | 4   | Ground |  |
| NC                                     | 5   | 6   | NC     |  |
| N/A                                    | 7   | 8   | NC     |  |
| Ground                                 | 9   | 10  | NC     |  |
| NC                                     | 11  | 12  | NC     |  |
| NC                                     | 13  | 14  | NC     |  |
| Ground                                 | 15  | 16  | NC     |  |
| NC                                     | 17  | 18  | Ground |  |
| NC                                     | 19  | 20  | NC     |  |
| Ground                                 | 21  | 22  | NC     |  |
| SATA_RX+                               | 23  | 24  | +3.3V  |  |
| SATA_RX-                               | 25  | 26  | Ground |  |
| Ground                                 | 27  | 28  | NC     |  |
| Ground                                 | 29  | 30  | NC     |  |
| SATA_TX-                               | 31  | 32  | NC     |  |
| SATA_TX+                               | 33  | 34  | Ground |  |
| Ground                                 | 35  | 36  | NC     |  |
| Ground                                 | 37  | 38  | NC     |  |
| +3.3V                                  | 39  | 40  | Ground |  |
| +3.3V                                  | 41  | 42  | NC     |  |
| Ground                                 | 43  | 44  | NC     |  |
| NC                                     | 45  | 46  | NC     |  |
| NC                                     | 47  | 48  | NC     |  |
| NC                                     | 49  | 50  | Ground |  |
| NC                                     | 51  | 52  | +3.3V  |  |
| Height:9.9mm [FOXCONN AS0B226-S99Q-7H] |     |     |        |  |

### Chapter 2

#### Table 31 SATA1 Serial ATA Port 0 Connector

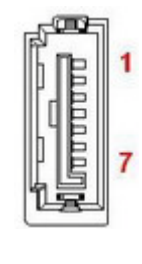

| Pin                    | Signal Name |  |  |
|------------------------|-------------|--|--|
| 1                      | GND         |  |  |
| 2                      | TX+         |  |  |
| 3                      | TX-         |  |  |
| 4                      | GND         |  |  |
| 5                      | RX-         |  |  |
| 6                      | RX+         |  |  |
| 7                      | GND         |  |  |
| [FOXCONN LD1807V-S52U] |             |  |  |

### **Rear Panel Pin Assignments**

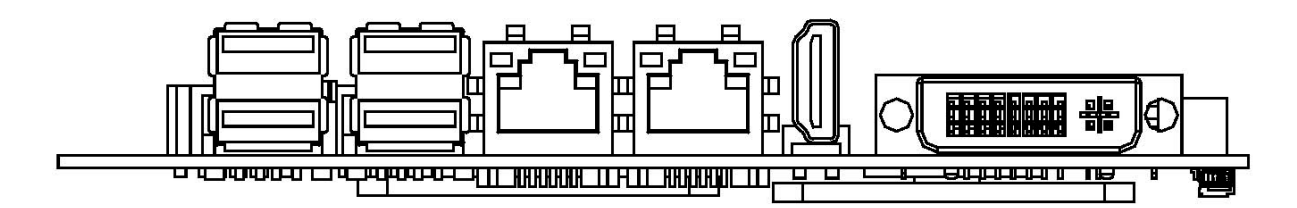

Figure 5 Rear Panel IO

| Table 32 Rear Pane | I Connector List |
|--------------------|------------------|
|--------------------|------------------|

| Label | Function                         |
|-------|----------------------------------|
| CN8   | GbE LAN1 RJ-45 Connector         |
| CN9   | GbE LAN2 RJ-45 Connector         |
| CN11  | USB2.0 Port 0,1 Type-A Connector |
| CN12  | USB2.0 Port 2,3 Type-A Connector |
| DVI1  | DVI-I Connector                  |
| HDMI1 | HDMI Connector                   |

#### Table 33 CN8 GbE LAN1 RJ-45 Connector

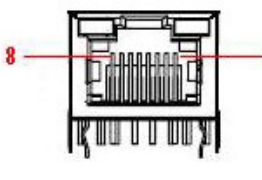

|     | Pin  | Signal Name   | Pin   | Signal Name |
|-----|------|---------------|-------|-------------|
| - 1 | 1    | TX1+          | 5     | TX3-        |
|     | 2    | TX1-          | 6     | TX2-        |
|     | 3    | TX2+          | 7     | TX4+        |
|     | 4    | TX3+          | 8     | TX4-        |
|     | [UDE | RT7-174AAM1A( | (XA)] |             |

Table 34 CN9 GbE LAN2 RJ-45 Connector

|     | ̰⊂Ç             |
|-----|-----------------|
| 8 — | Editions        |
|     | <u>Kaannaak</u> |

|     | Pin  | Signal Name            | Pin | Signal Name |  |  |  |
|-----|------|------------------------|-----|-------------|--|--|--|
| - 1 | 1    | TX1+                   | 5   | TX3-        |  |  |  |
|     | 2    | TX1-                   | 6   | TX2-        |  |  |  |
|     | 3    | TX2+                   | 7   | TX4+        |  |  |  |
|     | 4    | TX3+                   | 8   | TX4-        |  |  |  |
|     | [UDE | [UDE RT7-174AAM1A(XA)] |     |             |  |  |  |

#### Table 35 CN11 USB2.0 Port 0, 1 Type-A Connector

|            | Pin   | Signal Name               | Pin | Signal Name |  |  |
|------------|-------|---------------------------|-----|-------------|--|--|
|            | 1     | +USBVCC                   | 5   | +USBVCC     |  |  |
|            | 2     | USB_A-                    | 6   | USB_B-      |  |  |
|            | 3     | USB_A+                    | 7   | USB_B+      |  |  |
| וא ממחח או | 4     | GND                       | 8   | GND         |  |  |
|            | [FOX0 | [FOXCONN UB1112C-8FDE-4F] |     |             |  |  |

1

5

|             | Pin   | Signal Name   | Pin    | Signal Name |
|-------------|-------|---------------|--------|-------------|
|             | 1     | +USBVCC       | 5      | +USBVCC     |
|             | 2     | USB_A-        | 6      | USB_B-      |
|             | 3     | USB_A+        | 7      | USB_B+      |
| וא מנימה עו | 4     | GND           | 8      | GND         |
|             | [FOXC | CONN UB1112C- | 8FDE-4 | F]          |

#### Table 36 CN12 USB2.0 Port 2, 3 Type-A Connector

#### Table 37 DVI1 DVI-I Connector

| Pin | Signal   | Pin | Signal | Pin | Signal |
|-----|----------|-----|--------|-----|--------|
| 1   | TX2-     | 13  | NC     | C1  | R      |
| 2   | TX2+     | 14  | +5V    | C2  | G      |
| 3   | GND      | 15  | GND    | C3  | В      |
| 4   | NC       | 16  | HTPLG  | C4  | HSYNC  |
| 5   | NC       | 17  | TX0-   | C5  | GND    |
| 6   | DDC_CLK  | 18  | TX0+   |     |        |
| 7   | DDC_DATA | 19  | GND    |     |        |
| 8   | VSYNC    | 20  | NC     |     |        |
| 9   | TX1-     | 21  | NC     |     |        |
| 10  | TX1+     | 22  | GND    |     |        |
| 11  | GND      | 23  | TXC+   |     |        |
| 12  | NC       | 24  | TXC-   |     |        |

#### Table 38 HDMI1 HDMI Connector

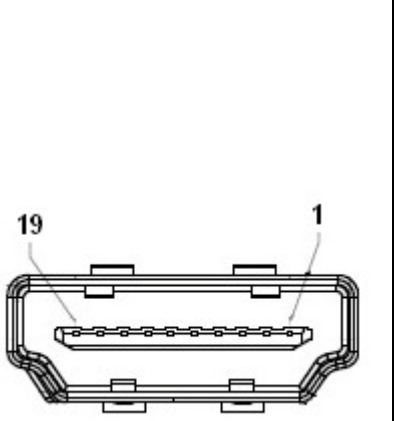

8 C1C2

24 C3 C4 C5

12212122

17

| Pin  | Signal                |
|------|-----------------------|
| 1    | TMDS Data2+           |
| 2    | Ground                |
| 3    | TMDS Data2–           |
| 4    | TMDS Data1+           |
| 5    | Ground                |
| 6    | TMDS Data1–           |
| 7    | TMDS Data0+           |
| 8    | Ground                |
| 9    | TMDS Data0–           |
| 10   | TMDS Clock+           |
| 11   | Ground                |
| 12   | TMDS Clock–           |
| 13   | Reserved              |
| 14   | Reserved              |
| 15   | DDC_CLK               |
| 16   | DDC_DATA              |
| 17   | Ground                |
| 18   | +5 V Power            |
| 19   | Hot Plug Detect       |
| [FOX | CONN QJ3119C-WFB1-4F] |

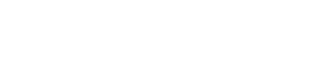

# Chapter 3

# **System Installation**

### Expansive Interfaces

- 2x full size mini-PCIE slot supported
- 1x SIM card slot supported (Optional)

### NOTE

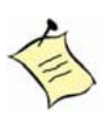

When adding or removing expansion cards, make sure that you unplug the power supply first. Meanwhile, read the documentation for the expansion card to configure any necessary hardware or software settings for the expansion card, such as jumpers, switches or BIOS configuration.

### Memory Module Installation

### Carefully follow the steps below in order to install the SO-DIMMs:

- 1. To avoid generating static electricity and damaging the SO-DIMM, ground yourself by touching a grounded metal surface or use a ground strap before you touch the SO-DIMM.
- 2. Do not touch the connectors of the SO-DIMM. Dirt or other residue may cause a malfunction.
- 3. Hold the SO-DIMM with its notch aligned with the memory socket of the board and insert it at a 30-degree angle into the socket.

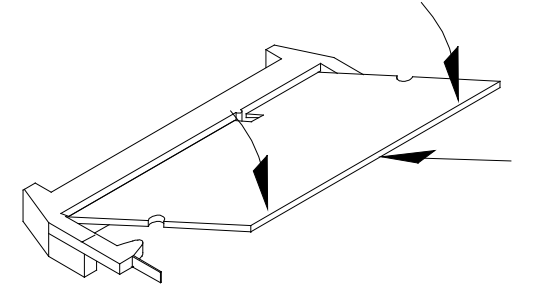

Figure 6 Align the SO-DIMM Memory Module with the onboard socket

- 4. Fully insert the module into the socket until a "click" is heard.
- 5. Press down on the SO-DIMM so that the tabs of the socket lock on both sides of the module

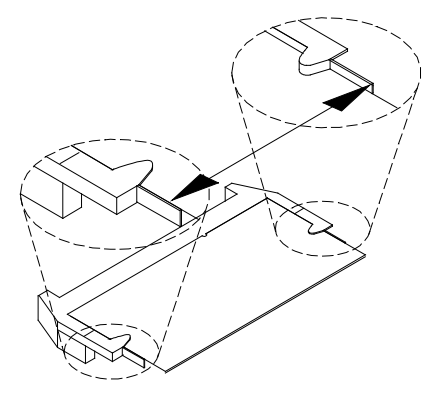

Figure 7 Press down on the SO-DIMM Memory Module to lock it in place

### Removing a SO-DIMM:

To remove the SO-DIMM, use your fingers or a small screwdriver to carefully push away the tabs that secure either side of the SO-DIMM. Lift it out of the socket. Make sure you store the SO-DIMM in an anti-static bag. The socket must be populated with memory modules of the same size and manufacturer.

### Removing a DIMM:

To remove the DIMM, press down both sides of the holders carefully and lift it out of the socket.

Make sure you store the DIMM in an anti-static bag. The socket must be populated with memory modules of the same size and manufacturer.

# Chapter 4

# AMI BIOS Setup

### Overview

This chapter provides a description of the AMI BIOS. The BIOS setup menus and available selections may vary from those of your product. For specific information on the BIOS for your product, please contact Quanmax.

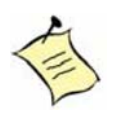

**NOTE:** The BIOS menus and selections for your product may vary from those in this chapter. For the BIOS manual specific to your product, please contact Quanmax

AMI's ROM BIOS provides a built-in Setup program, which allows the user to modify the basic system configuration and hardware parameters. The modified data will be stored in a battery-backed CMOS, so that data will be retained even when the power is turned off. In general, the information saved in the CMOS RAM will not need to be changed unless there is a configuration change in the system, such as a hard drive replacement or when a device is added.

It is possible for the CMOS battery to fail, which will cause data loss in the CMOS only. If this happens you will need to reconfigure your BIOS settings.

### Main Menu

The BIOS Setup is accessed by pressing the DEL key after the Power-On Self-Test (POST) memory test begins and before the operating system boot begins. Once you enter the BIOS Setup Utility, the Main Menu will appear on the screen. The Main Menu provides System Overview information and allows you to set the System Time and Date. Use the "<" and ">" cursor keys to navigate between menu screens.

| Table 39 BIOS Main Menu            |                                                                  |               |          |                                    |  |  |  |
|------------------------------------|------------------------------------------------------------------|---------------|----------|------------------------------------|--|--|--|
|                                    |                                                                  | BIOS SETUP UT | ILITY    |                                    |  |  |  |
| Main                               | Advanced                                                         | Boot          | Security | Save & Exit                        |  |  |  |
| Product Informati                  | on                                                               |               |          |                                    |  |  |  |
| Product Name                       |                                                                  | KEEX-1655     | 5        |                                    |  |  |  |
| BIOS Version                       |                                                                  | 0.08          |          |                                    |  |  |  |
| BIOS Build Date                    |                                                                  | 01/13/2012    | 2        |                                    |  |  |  |
| CPU Information<br>Intel® Atom™ CF | 20 D2550@1.86GHz                                                 |               |          |                                    |  |  |  |
| Microcode Revision                 |                                                                  | 109           |          | → ← Select Screen                  |  |  |  |
| Processor Cores                    |                                                                  | 2             |          | ↑↓ Select Item<br>Enter: Select    |  |  |  |
| Memory Informat                    | ion                                                              |               |          | +- Change Opt.<br>F1: General Help |  |  |  |
| Total Size                         |                                                                  | 1024 MB       |          | F2: Previous values                |  |  |  |
| Frequency                          |                                                                  | 1067 MHz (DE  | DR3)     | F4 Save & Exit                     |  |  |  |
| System date                        |                                                                  | [Thu 12/08/20 | 11]      | ESC Exit                           |  |  |  |
| System time                        |                                                                  | [22:44:19]    |          |                                    |  |  |  |
|                                    | Version 2.14.1219. Copyright (C) 2011, American Megatrends, Inc. |               |          |                                    |  |  |  |

### Advanced Menu

#### Table 40 Advanced Menu

| BIOS SETUP UTILITY                                                                                                    |                                                                                                    |             |                                  |                                  |                                                                                                    |                                                                                                    |      |
|----------------------------------------------------------------------------------------------------|----------------------------------------------------------------------------------------------------|-------------|----------------------------------|----------------------------------|----------------------------------------------------------------------------------------------------|----------------------------------------------------------------------------------------------------|------|
| Main                                                                                                    | Advanced                                                                                                    | Boot        | Security                         | Server N                         | lgmt                                                                                                    | Save &                                                                                                | Exit |
| Onboard LA                                                                                                    | N1 Controller                                                                                                    |             | [Enal                            | oled]                            |                                                                                                    |                                                                                                    |      |
| Onboard LA<br>Onboard LA<br>Onboard LA<br>Audio Contr                                                                                                    | N1 Boot<br>N2 Controller<br>N2 Boot<br>roller                                                                               |             | [Disa<br>[Enal<br>[Disa<br>[Enal | bled]<br>bled]<br>bled]<br>bled] |                                                                                                    |                                                                                                    |      |
| <ul> <li>&gt; Display C</li> <li>&gt; Power Ma</li> <li>&gt; CPU Adva</li> <li>&gt; SATA Con</li> <li>&gt; USB Confi</li> <li>&gt; DIO Confi</li> <li>&gt; Super IO</li> <li>&gt; H/W Moni</li> </ul> | onfiguration<br>inagement Configura<br>anced Configuration<br>nfiguration<br>figuration<br>guration<br>Configuration<br>tor | ation       |                                  |                                  | → ← Sel<br>↑↓ Select<br>Enter: Se<br>+- Chang<br>F1: Gene<br>F2: Previ<br>F3: Optin<br>F4 Save<br>ESC Exit | lect Screen<br>t Item<br>elect<br>ge Opt.<br>eral Help<br>ious Values<br>nized Default<br>& Exit<br>t | s    |
|                                                                                                    | Version 2.                                                                                                    | 14.1219. Co | oyright (C) 2011, A              | merican Megat                    | trends, Inc.                                                                                               |                                                                                                    |      |

### **Onboard LAN 1 Controller**

Options: Disabled, Enabled

### **Onboard LAN 1 Boot**

Options: Disabled, Enabled

### **Onboard LAN 2 Controller**

Options: Disabled, Enabled

### Onboard LAN 2 Boot

Options: Disabled, Enabled

### Audio Controller

Options: Disabled, Enabled

|                                  | BIOS SETUP UTILITY                                               |      |                                                                        |          |                                                                     |        |      |  |  |
|----------------------------------|------------------------------------------------------------------|------|------------------------------------------------------------------------|----------|---------------------------------------------------------------------|--------|------|--|--|
| Main                             | Advanced                                                         | Boot | Security                                                               | Server M | lgmt                                                                | Save & | Exit |  |  |
| Display Configuration            |                                                                  |      |                                                                        |          |                                                                     |        |      |  |  |
| Auto Disabl                      | e IGD                                                            |      | [Enabled                                                               | d]       |                                                                     |        |      |  |  |
| Fixed Graphics Memory Size       |                                                                  |      | [128 MB]                                                               |          |                                                                     |        |      |  |  |
| IGFX – Boot Type                 |                                                                  |      | [VBIOS Default]                                                        |          | → ← Select Screen ↑↓ Select Item                                    |        |      |  |  |
| Active LFP                       |                                                                  |      | [No LVD                                                                | S]       | Enter: Se                                                           | elect  |      |  |  |
| LVDS Backlight Control-Voltage M |                                                                  |      | [2.5V] F1: Gener:<br>F2: Previo<br>F3: Optimi<br>F4 Save &<br>ESC Exit |          | ge Opt.<br>eral Help<br>ious Values<br>nized Default<br>& Exit<br>t | s      |      |  |  |
|                                  | Version 2.14.1219. Copyright (C) 2011, American Megatrends, Inc. |      |                                                                        |          |                                                                     |        |      |  |  |

#### Table 41 Advanced Menu – Display Configuration

### **Fixed Graphics Memory Size**

Options: 128MB, 256MB

### IGFX – Boot Type

Options: VBIOS Default, CRT, DVI, HDMI

#### Active LFP

Options: No LVDS, Int-LVDS

### Active LFP [Int-LVDS]

### LCD Panel Color

Options: 18 Bit, 24Bit

### LCD Panel Type

Options: VBIOS Default,

| 800x600   | 18Bit 1CH  |   |
|-----------|------------|---|
| 1024X768  | 18B it 1CH | - |
| 1280X1024 | 1 8Bit 1CH | - |
| 1366X768  | 18B it 1CH | H |

### LVDS Backlight Control – Voltage

Options: 0.0V, 0.5V, 1.0V, 1.5V, 2.0V, 2.5V, 3.0V, 3.5V, 4.0V, 4.5V, 5.0V

|                                                                                                    |                      |             | BIOS SETUP UT                      | ILITY           |                                                                                                    |        |      |
|----------------------------------------------------------------------------------------------------|----------------------|-------------|------------------------------------|-----------------|----------------------------------------------------------------------------------------------------|--------|------|
| Main                                                                                                    | Advanced             | Boot        | Security                           | Server M        | 1 g m t                                                                                                    | Save & | Exit |
| Power Mana                                                                                                    | agement Configuratio | n           |                                    |                 |                                                                                                    |        |      |
| ACPI Sleep                                                                                                    | o State              |             | [S3 (Suspend t                     | o RAM)]         |                                                                                                    |        |      |
| ACPI Sleep State<br>Restore AC Power Loss<br>Resume By PCIE Device<br>Resume By RTC Alarm<br>>Watchdog Timer Configuration |                      |             | [Power C<br>[Disabled<br>[Disabled | ff]<br>d]<br>d] | <ul> <li>→ ← Select Screen</li> <li>↑↓ Select Item</li> <li>Enter: Select</li> <li>+- Change Opt.</li> <li>F1: General Help</li> <li>F2: Previous Values</li> <li>F3: Optimized Defaults</li> <li>F4 Save &amp; Exit</li> <li>ESC Evit</li> </ul> |        | lts  |
|                                                                                                    | Version 2.1          | 4.1219. Con | ovright (C) 2011. A                | merican Mega    | trends. Inc.                                                                                                    |        |      |

Table 42 Advanced Menu – Power Management Configuration

### **ACPI Sleep State**

Options: Suspend Disabled, S1 (CPU Stop Clock), S3 (Suspend to RAM)

### **Restore AC Power Loss**

Options: Power Off, Power On, Last State

### **Resume By PCIE Device**

Options: Disabled, Enabled

### **Resume By RTC Alarm**

Options: Disabled, Enabled

### Watchdog Timer Configuration

### WDT Function

Options: Disabled, Enabled

|                                                                        |                                           | BIOS SETUP U                                      | TILITY       |                                                                                                    |
|------------------------------------------------------------------------|-------------------------------------------|---------------------------------------------------|--------------|----------------------------------------------------------------------------------------------------|
| Main                                                                   | Advanced                                  | Boot                                              | Security     | y Save & Exit                                                                                                    |
| CPU Advance<br>Hyper-Treadin<br>Execute Disat<br>Limit CPUID N<br>EIST | d Configuration<br>g<br>de Bit<br>1aximum | [Enabled]<br>[Enabled]<br>[Disabled]<br>[Enabled] |              | <ul> <li>→ ← Select Screen</li> <li>↑↓ Select Item</li> <li>Enter: Select</li> <li>+- Change Opt.</li> <li>F1: General Help</li> <li>F2: Previous Values</li> <li>F3: Optimized Defaults</li> <li>F4 Save &amp; Exit</li> <li>ESC Exit</li> </ul> |
|                                                                        | Version 2.14.1219.                        | Copyright (C) 2011.                               | American Med | patrends. Inc.                                                                                                    |

#### Table 43 Advanced Menu – CPU Advanced Configuration

### Hyper-Treading

Options: Disabled, Enabled

### **Execute Disable Bit**

Options: Disabled, Enabled

### Limit CPUID Maximum

Options: Disabled, Enabled

EIST

Options: Disabled, Enabled

|                            |                 | BIOS SETUP                    | UTILITY         |                                                                                                    |        |
|----------------------------|-----------------|-------------------------------|-----------------|----------------------------------------------------------------------------------------------------|--------|
| Main                       | Advanced        | Boot                          | Securi          | ty Save &                                                                                                    | & Exit |
| Configure SATA             | as              | [ AHCI ]                      |                 |                                                                                                    |        |
| SATA Port 1<br>SATA Port 2 |                 | TOSHIBA MK8046<br>Not Present | (80.0G)         | <ul> <li>→ ← Select Screen</li> <li>↑↓ Select Item</li> <li>Enter: Select</li> <li>+- Change Opt.</li> <li>F1: General Help</li> <li>F2: Previous Values</li> <li>F3: Optimized Defaul</li> <li>F4 Save &amp; Exit</li> <li>ESC Exit</li> </ul> | ts     |
|                            | Version 2.14.12 | 19. Copyright (C) 201         | 1, American Meg | gatrends, Inc.                                                                                                    |        |

#### Table 44 Advanced Menu – SATA Configuration

### Configure SATA as

Options: IDE, AHCI

|                                                                                                   |                                                                 | BIOS SETUP UT                     | ILITY      |                |   |
|---------------------------------------------------------------------------------------------------|-----------------------------------------------------------------|-----------------------------------|------------|----------------|---|
| Main                                                                                              | Advanced                                                        | Boot                              | Securi     | ty Save & Exit | t |
| USB Configura<br>USB Devices:<br>1 D<br>Legacy USB S<br>EHCI Hand-off<br>Mass Storage<br>San Disk | ation<br>Prive, 1 Keyboard, 1 Mouse<br>Support<br>F<br>Devices: | [Enabled]<br>[Disabled]<br>[Auto] |            |                |   |
|                                                                                                   | Version 2.14.1219. Co                                           | opyright (C) 2011, A              | merican Me | gatrends, Inc. |   |

### Legacy USB Support

Options: Disabled, Enabled, Auto

### **EHCI** hand-off

Options: Disabled, Enabled

### San Disk

Options: Auto, Floppy, Forced FDD, Hard Disk, CD-ROM

|                   |                      | BIOS SETUP UT        | ILITY       |                                         |      |
|-------------------|----------------------|----------------------|-------------|-----------------------------------------|------|
| Main              | Advanced             | Boot                 | Securi      | ty Save &                               | Exit |
| DIO Configuration |                      |                      |             |                                         |      |
| DIO-0             |                      | [Output Low          | /]          |                                         |      |
| DIO-1             |                      | [Output Low          | /]          |                                         |      |
| DIO-2             |                      | [Output Low          | /]          |                                         |      |
| DIO-3             |                      | [Output Low          | /]          |                                         |      |
| DIO-4             |                      | [Output Low          | /]          |                                         |      |
| DIO-5             |                      | [Output Low          | /]          |                                         |      |
| DIO-6             |                      | [Output Low          | /]          |                                         |      |
| DIO-7             |                      | [Output Low          | /]          |                                         |      |
| DIO-0 Value       |                      | 0                    |             |                                         |      |
| DIO-1 Value       |                      | 0                    |             |                                         |      |
| DIO-2 Value       |                      | 0                    |             |                                         |      |
| DIO-3 Value       |                      | 0                    |             | → ← Select Screen ↑↓ Select Item        |      |
| DIO-4 Value       |                      | 0                    |             | Enter: Select<br>+- Change Opt.         |      |
| DIO-5 Value       |                      | 0                    |             | F1: General Help<br>F2: Previous Values |      |
| DIO-6 Value       |                      | 0                    |             | F3: Optimized Defaults                  |      |
| DIO-7 Value       |                      | 0                    |             | ESC Exit                                |      |
|                   | Version 2.14.1219. C | opyright (C) 2011, A | merican Meg | gatrends, Inc.                          |      |

### DIO-0

Options: Output Low, Output High, Input

### DIO-1

Options: Output Low, Output High, Input

### DIO-2

Options: Output Low, Output High, Input **DIO-3** 

Options: Output Low, Output High, Input **DIO-4** 

Options: Output Low, Output High, Input **DIO-5** 

Options: Output Low, Output High, Input **DIO-6** 

Options: Output Low, Output High, Input **DIO-7** 

Options: Output Low, Output High, Input

|                                                                                                    | BIOS SETUP UTILITY                                                                |                   |                 |                                                                                                    |  |  |  |  |
|----------------------------------------------------------------------------------------------------|-----------------------------------------------------------------------------------|-------------------|-----------------|----------------------------------------------------------------------------------------------------|--|--|--|--|
| Main                                                                                                    | A d v a n c e d                                                                   | Boot              | Securi          | ty Save & Exit                                                                                                    |  |  |  |  |
| Super IO Con                                                                                             | figuration                                                                        |                   |                 |                                                                                                    |  |  |  |  |
| >Serial Port 1<br>>Serial Port 2<br>>Serial Port 3<br>>Serial Port 4<br>>Serial Port 5<br>>Serial Port 6 | Configuration<br>Configuration<br>Configuration<br>Configuration<br>Configuration |                   |                 | <ul> <li>→ ← Select Screen</li> <li>↑↓ Select Item</li> <li>Enter: Select</li> <li>+- Change Opt.</li> <li>F1: General Help</li> <li>F2: Previous Values</li> <li>F3: Optimized Defaults</li> <li>F4 Save &amp; Exit</li> <li>FSC: Exit</li> </ul> |  |  |  |  |
|                                                                                                    | Version 2.14.1219. C                                                              | Copyright (C) 201 | 1, American Meg | atrends, Inc.                                                                                                    |  |  |  |  |

Table 48 Advanced Menu – Super IO Configuration – Serial Port 1 Configuration

|                                                               |               | Bl             | OS SETUP UTII                                   | LITY   |          |                                                                              |                                                                                                    |                    |     |
|---------------------------------------------------------------|---------------|----------------|-------------------------------------------------|--------|----------|------------------------------------------------------------------------------|----------------------------------------------------------------------------------------------------|--------------------|-----|
| Main                                                          | Advanced      | Boot           | Chipset                                         | Ρ      | ower     | S                                                                            | ecurity                                                                                                    | Еx                 | tit |
| Serial Port 1                                                 | Configuration |                |                                                 |        |          |                                                                              |                                                                                                    |                    |     |
| Serial Port<br>Device Settin<br>Change Setti<br>Serial Port 1 | ngs<br>Type   |                | [Enabled]<br>IO=3F8h ; IRG<br>[Auto]<br>[RS232] | Q=4;   |          | → ←:<br>↑↓: S<br>Enter<br>+/-: C<br>F1: G<br>F2: P<br>F3: C<br>F4: S<br>ESC: | Select Scree<br>elect Item<br>": Select<br>Change Opt.<br>General Help<br>Previous Value<br>Optimized Def<br>cave and Exit<br>Exit | en<br>es<br>Faults |     |
|                                                               | Version 2.14  | 1.1219. Copyri | ight (C) 2011 An                                | nerica | an Megat | rends,                                                                       | Inc.                                                                                                    |                    |     |

### **Serial Port**

Options: Disabled, Enabled

#### Change Settings

Options: Auto, IO=3F8h; IRQ=4; IO=3F8h; IRQ=3, 4, 5, 6, 7, 10, 11, 12; IO=2F8h; IRQ=3, 4, 5, 6, 7, 10, 11, 12; IO=3E8h; IRQ=3, 4, 5, 6, 7, 10, 11, 12; IO=2E8h; IRQ=3, 4, 5, 6, 7, 10, 11, 12; Serial Port Type

Options: RS232, RS422, RS485

|                                                   |                                                                                                    | BIOS SETUP U       | TILITY       |                                                                                                    |      |
|---------------------------------------------------|----------------------------------------------------------------------------------------------------|--------------------|--------------|----------------------------------------------------------------------------------------------------|------|
| Main                                              | Advanced                                                                                                    | Boot               | Securit      | y Save &                                                                                                    | Exit |
| Serial Port 2 Conf                                | iguration                                                                                                    |                    |              |                                                                                                    |      |
| Serial Port<br>Device Settings<br>Change Settings | Serial Port 2 Configuration<br>Serial Port [Enabled]<br>Device Settings IO=2F8h; IRQ=3;<br>Change Settings [Auto] |                    | RQ=3;        | <ul> <li>→ ← Select Screen</li> <li>↑↓ Select Item</li> <li>Enter: Select</li> <li>+- Change Opt.</li> <li>F1: General Help</li> <li>F2: Previous Values</li> <li>F3: Optimized Defaults</li> <li>F4 Save &amp; Exit</li> <li>FSC Exit</li> </ul> |      |
|                                                   | Version 2.14.1219. Co                                                                                             | opyright (C) 2011, | American Meg | gatrends, Inc.                                                                                                    |      |

Table 49 Advanced Menu – Super IO Configuration – Serial Port 2 Configuration

#### **Serial Port**

Options: Disabled, Enabled

### **Change Settings**

Options: Auto,

IO=2F8h; IRQ=3;

IO=3F8h; IRQ=3, 4, 5, 6, 7, 10, 11, 12; IO=2F8h; IRQ=3, 4, 5, 6, 7, 10, 11, 12; IO=3E8h; IRQ=3, 4, 5, 6, 7, 10, 11, 12; IO=2E8h; IRQ=3, 4, 5, 6, 7, 10, 11, 12

|                                                   | BIOS SETUP UTILITY    |                                   |              |                                                                                                    |  |  |  |
|---------------------------------------------------|-----------------------|-----------------------------------|--------------|----------------------------------------------------------------------------------------------------|--|--|--|
| Main                                              | Advanced              | Boot                              | Securit      | y Save & Exit                                                                                                    |  |  |  |
| Serial Port 3 Con                                 | figuration            |                                   |              |                                                                                                    |  |  |  |
| Serial Port<br>Device Settings<br>Change Settings |                       | [Enabled]<br>IO=3E8h; I<br>[Auto] | RQ=7;        | <ul> <li>→ ← Select Screen</li> <li>↑↓ Select Item</li> <li>Enter: Select</li> <li>+- Change Opt.</li> <li>F1: General Help</li> <li>F2: Previous Values</li> <li>F3: Optimized Defaults</li> <li>F4 Save &amp; Exit</li> </ul> |  |  |  |
|                                                   | Version 2.14.1219. Co | opyright (C) 2011,                | American Med | ESC Exit<br>patrends, Inc.                                                                                                    |  |  |  |

Table 50 Advanced Menu – Super IO Configuration – Serial Port 3 Configuration

### **Serial Port**

Options: Disabled, Enabled

### **Change Settings**

Options: Auto,

IO=3E8h; IRQ=7;

IO=3F8h; IRQ=3, 4, 5, 6, 7, 10, 11, 12; IO=2F8h; IRQ=3, 4, 5, 6, 7, 10, 11, 12; IO=3E8h; IRQ=3, 4, 5, 6, 7, 10, 11, 12; IO=2E8h; IRQ=3, 4, 5, 6, 7, 10, 11, 12 IO=2F0h; IRQ=3, 4, 5, 6, 7, 10, 11, 12 IO=2E0h; IRQ=3, 4, 5, 6, 7, 10, 11, 12

| BIOS SETUP UTILITY                                                                                  |          |      |         |                                                                                                    |  |  |
|----------------------------------------------------------------------------------------------------|----------|------|---------|----------------------------------------------------------------------------------------------------|--|--|
| Main                                                                                                | Advanced | Boot | Securit | y Save & Exit                                                                                                    |  |  |
| Serial Port 4 Configuration                                                                         |          |      |         |                                                                                                    |  |  |
| Serial Port     [Enabled]       Device Settings     IO=2E8h; IRQ=7       Change Settings     [Auto] |          |      | RQ=7;   | <ul> <li>→ ← Select Screen</li> <li>↑↓ Select Item</li> <li>Enter: Select</li> <li>+- Change Opt.</li> <li>F1: General Help</li> <li>F2: Previous Values</li> <li>F3: Optimized Defaults</li> <li>F4 Save &amp; Exit</li> <li>F3: Exit</li> </ul> |  |  |
| Version 2.14.1219. Copyright (C) 2011, American Megatrends, Inc.                                    |          |      |         |                                                                                                    |  |  |

Table 51 Advanced Menu – Super IO Configuration – Serial Port 4 Configuration

#### **Serial Port**

Options: Disabled, Enabled

### **Change Settings**

Options: Auto,

IO=2E8h; IRQ=7;

IO=3F8h; IRQ=3, 4, 5, 6, 7, 10, 11, 12; IO=2F8h; IRQ=3, 4, 5, 6, 7, 10, 11, 12; IO=3E8h; IRQ=3, 4, 5, 6, 7, 10, 11, 12; IO=2E8h; IRQ=3, 4, 5, 6, 7, 10, 11, 12 IO=2F0h; IRQ=3, 4, 5, 6, 7, 10, 11, 12 IO=2E0h; IRQ=3, 4, 5, 6, 7, 10, 11, 12

| BIOS SETUP UTILITY                                               |           |                         |         |                                                                                                    |  |  |
|------------------------------------------------------------------|-----------|-------------------------|---------|----------------------------------------------------------------------------------------------------|--|--|
| Main                                                             | Advanced  | Boot                    | Securit | y Save & Exit                                                                                                    |  |  |
| Serial Port 5 Conf                                               | iguration |                         |         |                                                                                                    |  |  |
| Serial Port<br>Device Settings                                   |           | [Enabled]<br>IO=2F0h; I | RQ=10;  | $\rightarrow \leftarrow$ Select Screen                                                                                                    |  |  |
| Change Settings                                                  |           | [Auto]                  |         | <ul> <li>↑↓ Select Item</li> <li>Enter: Select</li> <li>+- Change Opt.</li> <li>F1: General Help</li> <li>F2: Previous Values</li> <li>F3: Optimized Defaults</li> <li>F4 Save &amp; Exit</li> <li>ESC Exit</li> </ul> |  |  |
| Version 2.14.1219. Copyright (C) 2011, American Megatrends, Inc. |           |                         |         |                                                                                                    |  |  |

Table 52 Advanced Menu – Super IO Configuration – Serial Port 5 Configuration

### **Serial Port**

Options: Disabled, Enabled **Change Settings** Options: Auto, IO=2E0h; IRQ=7; IO=3F8h; IRQ=3, 4, 5, 6, 7, 10, 11, 12; IO=2F8h; IRQ=3, 4, 5, 6, 7, 10, 11, 12; IO=2E8h; IRQ=3, 4, 5, 6, 7, 10, 11, 12; IO=2F0h; IRQ=3, 4, 5, 6, 7, 10, 11, 12 IO=2E0h; IRQ=3, 4, 5, 6, 7, 10, 11, 12; IO=2E0h; IRQ=3, 4, 5, 6, 7, 10, 11, 12;

| BIOS SETUP UTILITY                                               |           |                         |         |                                                                                                    |  |  |
|------------------------------------------------------------------|-----------|-------------------------|---------|----------------------------------------------------------------------------------------------------|--|--|
| Main                                                             | Advanced  | Boot                    | Securit | y Save & Exit                                                                                                    |  |  |
| Serial Port 6 Conf                                               | ïguration |                         |         |                                                                                                    |  |  |
| Serial Port<br>Device Settings                                   |           | [Enabled]<br>IO=2E0h; I | RQ=10;  | → ← Select Screen                                                                                                    |  |  |
| Change Settings                                                  |           | [Auto]                  |         | <ul> <li>↑↓ Select Item</li> <li>Enter: Select</li> <li>+- Change Opt.</li> <li>F1: General Help</li> <li>F2: Previous Values</li> <li>F3: Optimized Defaults</li> <li>F4 Save &amp; Exit</li> <li>ESC Exit</li> </ul> |  |  |
| Version 2.14.1219. Copyright (C) 2011, American Megatrends, Inc. |           |                         |         |                                                                                                    |  |  |

Table 53 Advanced Menu – Super IO Configuration – Serial Port 6 Configuration

### **Serial Port**

Options: Disabled, Enabled **Change Settings** Options: Auto, IO=2F0h; IRQ=7; IO=3F8h; IRQ=3, 4, 5, 6, 7, 10, 11, 12; IO=2F8h; IRQ=3, 4, 5, 6, 7, 10, 11, 12; IO=2E8h; IRQ=3, 4, 5, 6, 7, 10, 11, 12; IO=2F0h; IRQ=3, 4, 5, 6, 7, 10, 11, 12 IO=2E0h; IRQ=3, 4, 5, 6, 7, 10, 11, 12; IO=2E0h; IRQ=3, 4, 5, 6, 7, 10, 11, 12;

| BIOS SETUP UTILITY                                                    |                            |                                                                                               |                                   |                                                                                                    |      |  |
|-----------------------------------------------------------------------|----------------------------|-----------------------------------------------------------------------------------------------|-----------------------------------|----------------------------------------------------------------------------------------------------|------|--|
| Main                                                                  | Advanced                   | Boot                                                                                          | Securit                           | y Save &                                                                                                    | Exit |  |
| PC Health Statu<br>CPU Warning Te<br>>Smart FAN Fun                   | us<br>emperature<br>action | [Enable                                                                                       | d]                                |                                                                                                    |      |  |
| CPU Temperatur<br>SYS Temperatur<br>Fan Speed                         | re<br>re                   | : +63 C<br>: +50 C<br>: N/A                                                                   |                                   |                                                                                                    |      |  |
| +VCORE<br>+VGFX<br>+3.3V<br>+5V<br>+VIN<br>+1.05V<br>+1.5V<br>+VSBVCC |                            | : +1.216<br>: +1.072<br>: +3.360<br>: +5.016<br>: +12.032<br>: +1.072<br>: +1.508<br>: +4.963 | V<br>V<br>V<br>2 V<br>V<br>V<br>V | <ul> <li>→ ← Select Screen</li> <li>↑↓ Select Item</li> <li>Enter: Select</li> <li>+- Change Opt.</li> <li>F1: General Help</li> <li>F2: Previous Values</li> <li>F3: Optimized Defaults</li> <li>F4 Save &amp; Exit</li> <li>ESC Exit</li> </ul> |      |  |
| Version 2.14.1219. Copyright (C) 2011, American Megatrends, Inc.      |                            |                                                                                               |                                   |                                                                                                    |      |  |

#### Table 54 Advanced Menu –H/W Monitor

### **CPU Warning Temperature**

Options: Disabled, 80 °C , 85 °C, 90 °C

### **Smart FAN Function**

### Smart Fan 1 Mode

Options: Full on Mode, Automatic Mode, Manual Mode

### Boot Menu

| Table 55 Boot Menu                                                                                                    |          |                                                                  |        |                                                                                                    |  |  |
|----------------------------------------------------------------------------------------------------|----------|------------------------------------------------------------------|--------|----------------------------------------------------------------------------------------------------|--|--|
| BIOS SETUP UTILITY                                                                                                    |          |                                                                  |        |                                                                                                    |  |  |
| Main                                                                                                    | Advanced | Boot                                                             | Securi | ty Save & Exit                                                                                                    |  |  |
| MainAdvancedBoot otBoot Configuration<br>Full Screen LOGO Display[Disabled]Setup Prompt Timeout1Bootup NumLock State[On]Boot Option Priorities[UEFI: SanDisk]Boot Option #1<br>Boot Option#2<br>Hard Drive BBS Priorities[UEFI: SanDisk] |          | [Disabled]<br>1<br>[On]<br>[UEFI: SanDisk]<br>[SATA PM: TOSHIBA] |        | <ul> <li>→ ← Select Screen</li> <li>↑↓ Select Item</li> <li>Enter: Select</li> <li>+- Change Opt.</li> <li>F1: General Help</li> <li>F2: Previous Values</li> <li>F3: Optimized Defaults</li> <li>F4 Save &amp; Exit</li> <li>FSC Exit</li> </ul> |  |  |
| Version 2.14.1219. Copyright (C) 2011, American Megatrends, Inc.                                                                                                    |          |                                                                  |        |                                                                                                    |  |  |

### Full Screen LOGO Display

Options: Disabled, Enabled

Bootup Numlock State Options: On, Off Boot Option #1 Options: UEFI: SanDisk , SATA PM: TOSHIBA, Disabled Boot Option #2 Options: UEFI: SanDisk , SATA PM: TOSHIBA, Disabled Hard Drive BBS Priorities Boot Option #1: SATA PM: TOSHIBA Options: UEFI: SanDisk , SATA PM: TOSHIBA, Disabled Boot Option #2 : SanDisk Options: UEFI: SanDisk , SATA PM: TOSHIBA, Disabled

### Security Menu

#### Table 56 Security Menu

| BIOS SETUP UTILITY                                                                |                                                                                                    |                                                                                     |                   |                                 |        |  |  |  |
|-----------------------------------------------------------------------------------|----------------------------------------------------------------------------------------------------|-------------------------------------------------------------------------------------|-------------------|---------------------------------|--------|--|--|--|
| Main                                                                              | Advanced                                                                                                    | Boot                                                                                | Securi            | ty Save 8                       | k Exit |  |  |  |
| Password De                                                                       | Password Description                                                                                                    |                                                                                     |                   |                                 |        |  |  |  |
| If ONLY the A<br>Setup and is o<br>If ONLY the L<br>must be ente<br>Administrator | If ONLY the Administrator's password is set, then this only limits access to<br>Setup and is only asked for when entering Setup<br>If ONLY the User's password is set, then this is a power on password and<br>must be entered to boot or enter Setup. In Setup the User will have<br>Administrator rights |                                                                                     |                   |                                 |        |  |  |  |
| The password                                                                      | length must be in the follo                                                                                                    |                                                                                     | → ← Select Screen |                                 |        |  |  |  |
| Minimum Length                                                                    |                                                                                                    |                                                                                     |                   | 1↓ Select item<br>Enter: Select |        |  |  |  |
| Administrator                                                                     | Password<br>d                                                                                                    | +- Change Opt.<br>F1: General Help<br>F2: Previous Values<br>F3: Optimized Defaults | 6                 |                                 |        |  |  |  |
| HDD Security Configuration: F4 Save & Exit                                        |                                                                                                    |                                                                                     |                   |                                 |        |  |  |  |
| Version 2.14.1219. Copyright (C) 2011, American Megatrends, Inc.                  |                                                                                                    |                                                                                     |                   |                                 |        |  |  |  |

### ■ Save & Exit Menu

#### Table 57 Save & Exit Menu

| BIOS SETUP UTILITY                                                                               |                                        |                                                                                                    |                                                                                                    |             |  |  |
|--------------------------------------------------------------------------------------------------|----------------------------------------|----------------------------------------------------------------------------------------------------|----------------------------------------------------------------------------------------------------|-------------|--|--|
| Main                                                                                             | Advanced                               | Boot                                                                                                  | Security                                                                                                    | Save & Exit |  |  |
| Save Changes<br>Discard Chang<br>Save Options<br>Save Changes<br>Discard Chang<br>Restore Defaul | and Reset<br>es and Reset<br>es<br>Its | -<br>1<br>5<br>7<br>7<br>7<br>7<br>7<br>7<br>7<br>7<br>7<br>7<br>7<br>7<br>7<br>7<br>7<br>7<br>7<br>7 | <ul> <li>→ ← Select Screen</li> <li>↓ Select Item</li> <li>Enter: Select</li> <li>+- Change Opt.</li> <li>=1: General Help</li> <li>=2: Previous Values</li> <li>=3: Optimized Defaults</li> <li>=4 Save &amp; Exit</li> <li>=5C Exit</li> </ul> |             |  |  |
| Version 2.14.1219. Copyright (C) 2011, American Megatrends, Inc.                                 |                                        |                                                                                                    |                                                                                                    |             |  |  |

### Save Changes and Exit

Exit system setup after saving the changes. Once you are finished making your selections, choose this option from the Exit menu to ensure the values you selected are saved to the CMOS RAM. The CMOS RAM is sustained by an onboard backup battery and stays on even when the PC is turned off. When you select this option, a confirmation window appears. Select [Yes] to save changes and exit.

### **Discard Changes and Exit**

Exit system setup without saving any changes. Select this option only if you do not want to save the changes that you made to the Setup program. If you made changes to fields other than system date, system time, and password, the BIOS asks for a confirmation before exiting.

### **Discard Changes**

Discards changes done so far to any of the setup values. This option allows you to discard the selections you made and restore the previously saved values. After selecting this option, a confirmation appears. Select [Yes] to discard any changes and load the previously saved values.

### **Load Optimal Defaults**

Load Optimal Default values for all the setup values. This option allows you to load optimal default values for each of the parameters on the Setup menus, which will provide the best performance settings for your system. The F9 key can be used for this operation.

### Load Failsafe Defaults

Load Optimal Default values for all the setup values. This option allows you to load failsafe default values for each of the parameters on the Setup menus, which will provide the most stable performance settings. The F8 key can be used for this operation.

# Chapter 5

# **Driver Installation**

If your KEEX-1655 does not come with an operating system pre-installed, you will need to install an operating system and the necessary drivers to operate it. After you have finished assembling your system and connected the appropriate power source, power it up using the power supply and install the desired operating system. You can download the drivers for the KEEX-1655 from the Quanmax website at <u>www.quanmax.com</u> and install as instructed there. For other operating systems, please contact Quanmax.

### NOTE

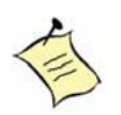

When the system reboots without connecting the CRT, there might be no image on screen when you insert the CRT/VGA cable. Please pressing **Ctrl>+Alt>+F1>** simultaneously to show the image on screen.

 $\parallel$ 

## **Appendix A**

# DIO (Digital I/O) Sample Code

//DIO sample code for KEEX-1655 //Please compile with Turbo C 3.0 to utilized the program  $\parallel$ //  $\parallel$ //DIO GPIO pin define from SIO IT8783E  $\parallel$ // // DIO\_0 : GP60 DIO\_4 : GP64 // DIO 1 : GP61 DIO 5: GP65 // // DIO\_2 : GP62 DIO\_6 : GP66  $\parallel$ // DIO\_3 : GP63 DIO\_7 : GP67 // // // //GPIO BASE : 0xA05  $\parallel$ //Bit0 : DIO\_0 value 0:Low 1:High  $\parallel$ //Bit1 : DIO 1 value 0:Low 1:High // //Bit2 : DIO\_2 value 0:Low 1:High  $\parallel$ //Bit3 : DIO\_3 value 0:Low 1:High // //Bit4 : DIO\_4 value 0:Low 1:High  $\parallel$ //Bit5 : DIO\_5 value 0:Low 1:High  $\parallel$ //Bit6 : DIO\_6 value 0:Low 1:High // //Bit7 : DIO 7 value 0:Low 1:High  $\parallel$ #include<stdio.h> #define INDEX\_PORT 0x2E #define DATA PORT 0x2F #define REG\_LD 0x07 void Unlock\_SIO (void) { outportb(INDEX\_PORT, 0x87); outportb(INDEX\_PORT, 0x01); outportb(INDEX\_PORT, 0x55);

### Appendix A

```
outportb(INDEX_PORT, 0x55);
}
void Lock_SIO (void)
{
   outportb(INDEX_PORT, 0x02);
   outportb(DATA_PORT, 0x02);
}
//-----
void Set_SIO_LD( int LD)
{
   Unlock_SIO();
   outportb(INDEX_PORT, REG_LD);
   outportb(DATA_PORT, LD);
   Lock_SIO();
}
//-----
void Set_SIO_Reg( int REG, int DATA)
{
   Unlock_SIO();
   outportb(INDEX_PORT, REG);
   outportb(DATA_PORT, DATA);
   Lock_SIO();
}
//-----
int Get_SIO_Reg(int REG)
{
   int Result;
   Unlock_SIO();
   outportb(INDEX_PORT, REG);
   Result = inportb(DATA_PORT);
   Lock_SIO();
   return Result;
}
int main()
```

KEEX-1655 User's Manual

#### Appendix A

```
{
    int
            GPIOBASE = 0xA05;
    int
            RetVal;
    int
            i;
    int
            Temp;
//Set DIO_0~7 as Input
//0:input 1:output
    Set_SIO_LD(0x07);
    RetVal = Get_SIO_Reg(0xCD);
    RetVal &= 0x00;
    Set_SIO_Reg(0xCD, RetVal);
//Read DIO_0~7 value
    RetVal = inportb(GPIOBASE);
    printf("Read DIO_0~7 value\n");
    for (i=0; i<8; i++)
    {
        Temp = (RetVal>>i) & 0x01;
        printf("DIO_%d = %d\n",i ,Temp);
    }
    system("pause");
//Set DIO_0~7 as Output
//0:input 1:output
    Set_SIO_LD(0x07);
    RetVal = Get_SIO_Reg(0xCD);
    RetVal |= 0xFF;
    Set_SIO_Reg(0xCD, RetVal);
//set DIO_0~7 to High
    printf("Set DIO_0~7 to High\n");
    outportb(GPIOBASE, 0xFF);
    system("pause");
//set DIO_0~7 to Low
    printf("Set DIO_0~7 to Low\n");
```

### Appendix A

```
outportb(GPIOBASE, 0x00);
   system("pause");
return 0;
}
```

## **Appendix B**

# WatchDog Timer Sample Code

```
//KEEX-1655 DOS Watchdog sample program
//Please compile with Turbo C 3.0 to utilized the program
#include<stdio.h>
int main()
{
  int value:
//Enter the MB PnP Mode
  outp(0x2E,0x87);
  outp(0x2E,0x01);
  outp(0x2E,0x55);
  outp(0x2E,0x55);
//Setting Logical Device Number to 0x07
  outp(0x2E,0x07);
  outp(0x2F,0x07);
//Set Timer unit
//(0x72 bit7(0: Minute, 1: Secont) of watchdog timer by setting this bit)
  outp(0x2E,0x72);
  value = inp(0x2F) \& 0x5F;
  value = value | 0x80;//set unit sec.
  outp(0x2F,value);
//Set WDT output through KRST
//(0x72 bit6(1: Enable, 0: Disable))
  outp(0x2E,0x72);
  value = inp(0x2F) \& 0xBF;
  value = value | 0x40;//Enable WDT output
  outp(0x2F,value);
//Set Timer Value
//(0x73 Time of watchdog timer)
  outp(0x2E,0x73);
  outp(0x2F,0x14);//set to 20 sec (0x14)
```

//Exit the MB PnP Mode outp(0x2E,0x02); outp(0x2F,0x02);

return 0;

}